## **HP OpenView Storage Data Protector**

# Integration Guide for HP OpenView Operations for UNIX

Version: A.06.00

HP-UX, Solaris and Windows

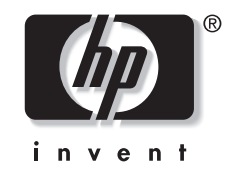

Manufacturing Part Number: B6960–96015 July 2006

## **Legal Notices**

©Copyright 2006 Hewlett-Packard Development Company, L.P.

Hewlett-Packard Company makes no warranty of any kind with regard to this material, including, but not limited to, the implied warranties of merchantability and fitness for a particular purpose. Hewlett-Packard shall not be liable for errors contained herein or for incidental or consequential damages in connection with the furnishing, performance, or use of this material.

This document contains proprietary information, which is protected by copyright. No part of this document may be photocopied, reproduced, or translated into another language without the prior written consent of Hewlett-Packard. The information contained in this document is subject to change without notice.

Microsoft® and MS Windows®, Windows® and Windows NT® are U.S. registered trademarks of Microsoft Corporation.

Oracle® is a registered U.S. trademark of Oracle Corporation, Redwood City, California. UNIX® is a registered trademark of The Open Group Hewlett-Packard Company shall not be liable for technical or editorial errors or omissions contained herein. The information is provided "as is" without warranty of any kind and is subject to change without notice. The warranties for Hewlett-Packard Company products are set forth in the express limited warranty statements for such products. Nothing herein should be construed as constituting an additional warranty.

UNIX ® is a registered trademark of The Open Group.

#### 1. Introduction

| The Data Protector Integration | 11 |
|--------------------------------|----|
| Architecture                   | 13 |
| Self-Healing Services          | 14 |

#### 2. Installing the Data Protector Integration

| Supported Platforms and Installation Prerequisites        | 17      |
|-----------------------------------------------------------|---------|
| Data Protector Supported Versions                         | 17      |
| OVO Management Server System                              | 18      |
| OVO Patches                                               | 18      |
| Software Prerequisites on the OVO Management Server       | 18      |
| Hardware Prerequisites on the OVO Management Server       | 19      |
| Managed Node Systems (Data Protector Cell Manager)        | 19      |
| Supported OVO Agent Versions                              | 20      |
| Supported HP OpenView Performance Agent Versions          | 20      |
| Additional Software for HP-UX Managed Nodes               | 21      |
| SNMP Emanate Agent (required)                             | 21      |
| Additional Software for Windows Managed Nodes             | 22      |
| SNMP Service (required)                                   | 22      |
| FTP Service (optional)                                    | 22      |
| remsh Daemon (optional)                                   | 23      |
| Disk-Space Requirements                                   | 23      |
| Memory (RAM) Requirements                                 | 24      |
| Installing the Data Protector Integration                 | 25      |
| Upgrading the DPSPI                                       | 25      |
| Installation                                              | 25      |
| Installation Verification                                 |         |
| Agent Installation.                                       | 29      |
| Adding the Data Protector Cell Manager System as an OVO N | Vode 29 |
| Running the Add Data Protector Cell Application           | 30      |

| Distributing Software, Actions, Commands, Monitors and Templates            |
|-----------------------------------------------------------------------------|
| to the Data Protector Cell Manager31                                        |
| Agent Configuration 32                                                      |
| SNMP Configuration on UNIX                                                  |
| SNMP Configuration on Windows 34                                            |
| Data Protector User Configuration                                           |
| Program Identification 36                                                   |
| Uninstalling the Data Protector Integration                                 |
| Uninstalling from Managed Nodes                                             |
| Uninstalling from the Management Server System                              |
| Upgrading the Omniback 4.1 Integration to Data Protector Integration . $40$ |

#### 3. Integration into HP OpenView Service Navigator

| What Is HP OpenView Service Navigator?        |
|-----------------------------------------------|
| How Does Service Navigator Work? 45           |
| OVO Severity Pyramid                          |
| Data Protector Service Tree                   |
| Applying the Data Protector Service to a User |
| Starting the Service Navigator GUI            |
| Generating the Detailed Service Tree 50       |
| Removing the Data Protector Service Tree      |

#### 4. Using the Data Protector Integration

| Message Groups   | 53 |
|------------------|----|
| Message Format   | 54 |
| Node Groups      | 55 |
| Node Hierarchies | 58 |

| Application Groups                                          | 60 |
|-------------------------------------------------------------|----|
| DPSPI_Reports Application Group                             | 60 |
| DPSPI_Applications Application Group                        | 61 |
| Using Self-Healing Services                                 | 62 |
| Tools                                                       | 62 |
| Using DPSPI SHS Data Collector Self-Healing Services Client | 62 |
| Users and User Profiles                                     | 68 |
| Data Protector, OVO and Operating System Users              | 68 |
| Data Protector Integration Users                            | 69 |
| OVO User Profiles                                           | 69 |
| Data Protector OVO User Profiles.                           | 70 |
| Data Protector OVO Operators                                | 73 |
| obusergrp.pl User Groups Tool                               | 76 |
| Data Protector Template Administrator                       | 77 |
| OVO Administrator                                           | 77 |
| Monitored Objects                                           | 78 |
| Permanently Running Processes on the Cell Manager           | 78 |
| Databases                                                   | 79 |
| Media Pool Status                                           | 80 |
| Media Pool Size                                             | 81 |
| Monitor Status of Long Running Backup Sessions              | 82 |
| Check Important Configuration Files                         | 83 |
| UNIX Systems.                                               | 83 |
| Windows Systems                                             | 84 |
| Monitored Logfiles                                          | 85 |
| Data Protector Default Logfiles                             | 85 |
| omnisv.log                                                  | 85 |
| inet.log                                                    | 86 |
| Data Protector Database Logfile                             | 86 |
| purge.log                                                   | 86 |
|                                                             |    |

|    | Logfiles Not Monitored by Data Protector Integration                                                                                                    |
|----|----------------------------------------------------------------------------------------------------|
| 5. | Performance Measurement with the HP OpenView Performance Agent                                                                                                    |
|    | Integration Overview                                                                                                    |
|    | Installing Performance Agent                                                                                                    |
|    | Installing Performance Integration Components       93         Installation on Window Nodes       93         Installation Steps for UNIX Nodes       94                                                                                                    |
|    | Collect ARM Transactions       95         Modifying the parm File       95         Modifying the ttd.conf File       95                                                                                                    |
|    | Collecting Data Protector Process Data                                                                                                    |
|    | Performance Agent Data Source Integration       100         Compiling obdsi.spec.       100         Editing the perflbd File       101         Collecting Data on Windows Nodes       101         Installing the Data Protector DSI Log Service       101         Starting the Data Protector DSI Log Service       102         Configuring the Data Protector DSI Log Service       104         Uninstalling the Data Protector DSI Log Service       105         Collecting Data on UNIX Nodes       105         Performance Alarms for the Performance Agent       106 |
|    | Uninstalling the Performance Agent 107                                                                                                    |

## **Printing History**

The manual printing date and part number indicate its current edition. The printing date will change when a new edition is printed. Minor changes may be made at reprint without changing the printing date. The manual part number will change when extensive changes are made.

Manual updates may be issued between editions to correct errors or document product changes. To ensure that you receive the updated or new editions, you should subscribe to the appropriate product support service. See your HP sales representative for details.

| Part Number | Manual Edition | Product                                       |
|-------------|----------------|-----------------------------------------------|
| B6960–90068 | July 2002      | HP OpenView Storage Data<br>Protector A.05.00 |
| B6960–90089 | April 2003     | HP OpenView Storage Data<br>Protector A.05.10 |
| B6960–90118 | October 2004   | HP OpenView Storage Data<br>Protector A.05.05 |
| B6960–90016 | July 2006      | HP OpenView Storage Data<br>Protector A.06.00 |

#### Table 1Edition History

# 1 Introduction

This chapter provides an overview of the HP OpenView Storage Data Protector Integration, its key features and its architecture.

For descriptions of HP OpenView Storage Data Protector and HP OpenView Operations, see the HP OpenView Storage Data Protector Concepts Guide and the HP OpenView Operations Concepts Guide.

#### **The Data Protector Integration**

The Data Protector Integration enables you to monitor and manage the health and performance of your Data Protector environment using HP OpenView Operations (OVO), HP OpenView Service Navigator, and the HP OpenView Performance Agent (OVPA).

The integration allows correlation of Data Protector performance data with the performance data of the operating system, the database, and the network—all from one common tool and in one central management system. Integration of Data Protector performance data into the OVPA helps to detect and eliminate bottlenecks in a distributed environment. It also assists system optimization well as service level monitoring.

The Data Protector Integration offers the following key features:

- HP OpenView Operations agents on a Data Protector Cell Manager system monitor the health and performance of Data Protector.
- A single OVO Management Server can monitor multiple Data Protector Cell Managers.
- The integration also integrates into HP OpenView Service Navigator to depict the functionality of Data Protector as a service tree.
- The ARM and DSI interfaces of the Performance Agent collect performance data and ARM transactions.
- Messages sent to OVO Management Server are channeled according to users' profiles. OVO users see only messages they need.
- The Data Protector Cell Manager and the OVO Management Server to be installed on different systems.
- You can run Data Protector functionality from the OVO Application Bank window.
- Data Protector Integration messages sent to the OVO management server includes instructions that help you correct the problem.
- Support for HP OpenView Self-Healing Services. See <u>http://support.openview.hp.com/self\_healing.jsp</u> for information.

The main benefits of the integration are:

# Introduction The Data Protector Integration

- Centralized problem management using OVO agents at Data Protector managed nodes.Using a central management server avoids duplicated administrative effort.
- Real-time event and configuration information (including online instructions) for fast problem resolution.
- Powerful monitors to detect potential problem areas and to keep track of system and Data Protector events.
- Performance data collectors to ensure continuous system throughput and notify any performance bottlenecks.
- A complement to the Data Protector Administration GUI.
- Collection and monitoring of performance data.
- A central data repository for storing event records and action records for all Data Protector managed nodes.
- Utilities for running Data Protector management tasks.

#### Architecture

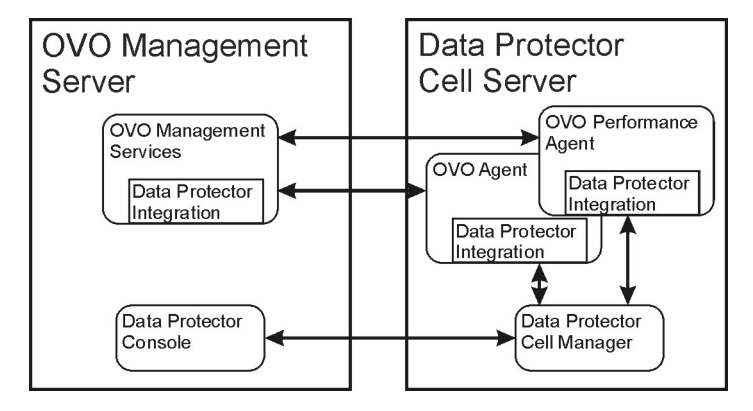

The Data Protector Integration resides on the OVO management server system and its OVO agent instrumentation on the Data Protector Cell Manager system, which is an OVO managed node. The Data Protector Cell Manager system must have the OVO agent and OVPA installed.

The Data Protector Console is also installed on the OVO management server, so the OVO user can start the Data Protector GUI as an OVO application and connect to any available Data Protector Cell Manager. Both Windows and UNIX Data Protector Cell Managers are accessible from the same OVO Application Bank. This is facilitated by the Data Protector Console using Data Protector's communication protocol on port 5555 to exchange data.

Data Protector OVO templates configure the OVO agent on a Data Protector Cell Manager. They monitor:

- Data Protector logfiles
- Data Protector SNMP traps

The OVO agent on a Data Protector Cell Manager sends messages to the OVO management server for display in the message browser only if appropriate conditions match. This minimizes network traffic between the Data Protector Cell Manager and the OVO management server.

#### **Self-Healing Services**

HP OpenView Self-Healing Services provide a framework for the self-healing process:

- 1. The software detects a problem.
- 2. It collects relevant information relating to the problem.
- 3. The information is sent to HP, where it is analyzed for possible solutions.
- 4. A web page is published on eCare with the analysis results and any relevant documents relating to the problem.
- 5. You are sent an email notifying you a problem has been detected and a web page prepared.

You can then use the information on the web page to solve the problem. If this is unsuccessful, you can have a traditional support case opened automatically. The support engineer will have access to all the information collected by the Self-Healing Service, thus speeding the response.

See "Using Self-Healing Services" on page 62 for details of how the Self-Healing Services are used with DPSPI.

For more information on SHS see <u>http://www.managementsoftware.hp.com/service/selfheal/index.html</u>.

# 2 Installing the Data Protector Integration

In this chapter you will find information on:

- Prerequisites for installing the Data Protector Integration.
- Installing the Data Protector Integration on the system where the HP OpenView Operations management server software is installed.
- Installing Data Protector Integration components on OVO managed node (Data Protector Cell Manager) system.
- Uninstalling Data Protector Integration components from OVO managed node (Data Protector Cell Manager) systems.
- Uninstalling the Data Protector Integration from the system where the HP OpenView Operations management server software is installed.

# Supported Platforms and Installation Prerequisites

Only install the HP OpenView Storage Data Protector Integration in an environment consisting of:

- One or more systems running OVO management server
- OVO agent running on systems with the Data Protector Cell manager

It is only guaranteed to work in these environments.

Before installing the Data Protector Integration, ensure the following requirements are met:

#### **Data Protector Supported Versions**

The Data Protector Integration is designed to work with HP OpenView Storage Data Protector 5.0, 5.1, 5.5 and 6.0 on the following platforms:

#### **Data Protector Version Operating System** 5.0 5.1 5.5 6.0 HP-UX 11.0 1 1 1 1 HP-UX 11.11 1 ~ V ~ HP-UX 11.23 V 1 ~ V Solaris 7 1 V Solaris 8 ~ 1 1 1 Solaris 9 1 1 1 Solaris 10 1 Microsoft Windows XP Professional (32-bit) V 1 1 1 Microsoft Windows 2000 ~ ~ 1 1 Microsoft Windows Server 2003 1 1 1 SUSE Linux Enterprise Server 9 (x64) 1

#### Table 2-1 HP OpenView Storage Data Protector Availability

#### **OVO Management Server System**

HP OpenView Operations management servers are supported on the following platforms. The OVO server can run on a different host system from the system on which the Data Protector Cell Manager is installed.

HP OpenView Operations and HP OpenView Service Navigator is installed and configured on a system running one of the following Operating systems:

#### Table 2-2 OVO Management Server Supported Versions

| Application | Supported Versions                                                                                                    |  |  |
|-------------|----------------------------------------------------------------------------------------------------|--|--|
| OVO UNIX    | <i>English and Japanese:</i> OVO/Unix 7.x including Service<br>Navigator 7.x is supported on HP-UX 11.0, 11.11, 11.23,<br>Solaris 8, Solaris 9 |  |  |
|             | <i>English and Japanese:</i> OVO/Unix 8.x including Service<br>Navigator 8.x is supported on HP-UX 11.0, 11.11, 11.23,<br>Solaris 8, Solaris 9 |  |  |

#### **OVO Patches**

Ensure that up-to-date patches are installed.

To support SUSE Linux Enterprise Server 9 nodes, install the following patches on the OVO Management server:

| O/S             | Patch Number | Description                                                                             |
|-----------------|--------------|-----------------------------------------------------------------------------------------|
| HP-UX 11.x      | PHSS_33692   | Consolidated patch for Linux OVO Agents and to support SUSE Linux Enterprise Server 9.x |
| Solaris 7, 8, 9 | ITOSOL_00453 | Consolidated patch for Linux OVO Agents and to support SUSE Linux Enterprise Server 9.x |

#### Software Prerequisites on the OVO Management Server

Ensure the following software is installed on the OVO management server system:

• HP OpenView Operations, version A.07.xx or A.08.xx. The console is installed and configured on the HP OpenView Operations management server system or other appropriate systems.

• The HP OpenView Storage Data Protector Console is installed on the HP OpenView Operations management server system.

The swlist DATA-PROTECTOR command returns:

DATA-PROTECTOR A.06.00 HP OpenView Storage Data Protector DATA-PROTECTOR.OMNI-CCA.06.00 HP OpenView Storage Data Protector Cell Console DATA-PROTECTOR.OMNI-COREA.06.00 HP OpenView Storage Data Protector Core

#### Hardware Prerequisites on the OVO Management Server

Ensure the following hardware prerequisites are met on the OVO management server system:

• 15 MB disk space on the HP OpenView Operations management server system

# Managed Node Systems (Data Protector Cell Manager)

A number of agents and the Data Protector Integration are required for the complete management of Data Protector environments. Components that must be installed on the managed node system hosting the Data Protector Cell Manager are:

- HP OpenView Operations Agent
- HP OpenView Performance Agent

**NOTE** The OVO and OVPA patches must be installed on the OVO management server and distributed to the managed node systems by the OVO administrator before the Data Protector Integration is distributed.

#### **Supported OVO Agent Versions**

Ensure the Data Protector Cell Manager is installed on a platform for which the OVO Agent is available:

#### Table 2-3 HP OpenView Operations Agent Availability

| Agent               | Operating System                                                                                                    |  |
|---------------------|----------------------------------------------------------------------------------------------------|--|
| OVO/Unix Agent 7.x  | HP-UX 11.0, 11.11, 11.23<br>Solaris 7, Solaris 8, Solaris 9<br>Win 2000, Windows 2003 Server, Win XP Pro (32-bit)<br>SUSE Linux Enterprise Server 9.x         |  |
| OVO/Unix Agent 8.x: |                                                                                                    |  |
| HTTPS Agents        | HP-UX 11.0, 11.11, 11.23<br>Solaris 7, Solaris 8, Solaris 9, Solaris 10<br>Win 2000, Win XP Pro (32-bit), Win Server 2003<br>SUSE Linux Enterprise Server 9.x |  |
| DCE Agents          | HP-UX 11.0, 11.11, 11.23<br>Solaris 8, Solaris 9, Solaris 10<br>Win 2000, Win XP Pro (32-bit), Win Server 2003<br>SUSE Linux Enterprise Server 9.x            |  |

#### Supported HP OpenView Performance Agent Versions

Ensure Data Protector is installed on a platform for which the OVPA is available:

#### Table 2-4 HP OpenView Performance Agent Availability

| Operating System                                                        | OVPA Version     |
|-------------------------------------------------------------------------|------------------|
| HP-UX 11.00                                                             | C.03.70          |
| HP-UX 11.11                                                             | C.03.70, C.03.86 |
| HP-UX 11.23                                                             | C.03.86, C.03.86 |
| Solaris 7, 8, 9, 10                                                     | C.03.82, C.03.82 |
| Microsoft Windows 2000, Windows XP Pro (32-bit),<br>Windows Server 2003 | C.03.65          |
| SUSE Linux Enterprise Server 9 (x64)                                    | C.03.86          |

#### Additional Software for HP-UX Managed Nodes

The following software is required, but is not installed as part of the OVO management server installation nor as part of the Data Protector Integration installation.

#### **SNMP Emanate Agent (required)**

The SNMP Emanate Agent is necessary to capture SNMP traps sent by the Data Protector Cell Manager on the same system and to let the OVO Agent forward any matching SNMP trap events as OpC messages to the OVO management server. This is called *Distributed Event Interception*, since the SNMP traps are intercepted on a managed node and not on the OVO management server.

The advantages, especially for large enterprise environments with a high number of Data Protector Cell Managers, are:

- The solution scales better. Additional Data Protector Cell Managers do not put additional load on the management server because SNMP traps are processed on the managed node.
- Any automatic action configured as a response to an SNMP trap can be triggered and run locally on the managed node without involving the management server.
- Since SNMP traps are not sent from the managed node to the management server, the network load decreases, and the probability that traps are lost is significantly reduced. Security over public networks is also improved. OpC messages are sent by the OVO agent to the OVO management server using either HTTPS and DCE/RPCs, which allow authentication and encryption.

Check the SNMP Emanate Agent is installed on the Data Protector Cell Manager node:

#### # swlist -1 product -a description OVSNMPAgent

You should see the following entry:

OVSNMPAgent "SNMP Agent functionality"

#### Additional Software for Windows Managed Nodes

The following required and optional software is not installed as part of the OVO management server installation nor as part of the Data Protector Integration installation.

#### **SNMP Service (required)**

To send the Data Protector SNMP traps to the OVO management server you must install the SNMP service.

#### **FTP Service** (optional)

If the Data Protector Cell Manager is installed on a number of Windows systems, consider installing the Windows FTP service. This provides the most convenient way of deploying the OVO Agent from the Unix OVO Management Server to a Windows system.

#### NOTE

For details of other ways of deploying the OVO Agent to a Windows system, see the HP OpenView Operations Installation Guide for the Management Server and the HP OpenView Operations Administrator's Reference guides.

The Windows FTP service is also a convenient way of distributing Data Protector configuration files from a central system to all Data Protector Cell Managers.

The FTP service is required for the <code>obusergrp.pl</code> utility to work, since it reads, modifies and writes the <code>ClassSpec</code> file. This file resides in Data Protector's configuration directory.

The FTP service is part of the Internet Service Manager Windows Component on Windows 2000. Configure the directory C:\Program Files\OmniBack\Config (or equivalent directory, if you have chosen a custom path) as a Virtual Directory with the name "OBCONFIG". The obusergrp.pl tool requires this name.

#### Installing the Data Protector Integration Supported Platforms and Installation Prerequisites

| Figure 2-1 | <b>Configuring the</b> | Windows FTP Service |
|------------|------------------------|---------------------|
| 8          | 0 0                    |                     |

| 🐂 Internet Information Services |                                                                                                    |     |
|---------------------------------|----------------------------------------------------------------------------------------------------|-----|
| 📙 Action Yiew 📙 🖨 🔿 🗈           |                                                                                                    |     |
| ]鼻 ▶■ □                         |                                                                                                    |     |
| Tree                            | OBCONFIG Properties                                                                                                    | ? × |
| Internet Information Services   | Virtual Directory       Directory Security         When connecting to this resource, the content should come from: <ul> <li>a girectory located on this computer</li> <li>a share located on another computer</li> </ul> FTP Site Directory <ul> <li>a share located on another computer</li> <li>Local Path:</li> <li>C:\Program Files\OmniBack\Config</li> <li>Browse</li> <li>Eead</li> <li>Write</li> <li>Log visits</li> </ul> |     |
|                                 | OK Cancel Apply He                                                                                                    | lp  |

#### remsh Daemon (optional)

To run the Data Protector Start Service, Data Protector Stop Service and Data Protector Status applications on a Windows managed node from the OVO Application Bank, install a remsh daemon on the Windows system. Use the daemon supplied with the Windows Resource Kit or another, such as from the MKS Toolkit.

#### **Disk-Space Requirements**

The following table lists disk space requirements for both the installation of the Data Protector Integration software and the Data Protector Integration's run-time files on the OVO management server and the managed node.

| Machine        | OVO Version  | Operating System          | Total |
|----------------|--------------|---------------------------|-------|
| OVO Management | OVO 7.x, 8.x | HP-UX 11.00, 11.11, 11.23 | 15 MB |
| Server         |              | Solaris 7, 8, 9, 10       | 15 MB |

#### Installing the Data Protector Integration Supported Platforms and Installation Prerequisites

| Machine     | OVO Version  | Operating System                     | Total |
|-------------|--------------|--------------------------------------|-------|
| OVO Managed | OVO 7.x, 8.x | HP-UX 11.00, 11.11, 11.23            | 2 MB  |
| Node        |              | Solaris 7, 8, 9, 10                  | 2 MB  |
|             |              | SUSE Linux Enterprise Server 9       | 2 MB  |
|             |              | Supported Microsoft Windows<br>Nodes | 2 MB  |

#### Memory (RAM) Requirements

There are no specific requirements for RAM on the OVO management server or managed nodes, beyond the requirements of OVO and Data Protector.

#### **Installing the Data Protector Integration**

The Data Protector Integration is delivered as a Software Distributor (SD) depot used to install the integration onto the OVO management server system through SD. This installs all components required for the management server and the managed nodes on the management server system. Agent software and configuration data for these agents is then distributed by the OVO administrator to the managed nodes using OVO.

#### Limitations

- Cluster installations are not supported.
- On HP-UX 11.23 (Itanium), there is no GUI for Data Protector, so some Data Protector Integration applications will not work. See page 61 for a list.

#### Upgrading the DPSPI

Before installing the latest version of DPSPI, uninstall any older DPSPI. During this process, the existing configuration is unaltered and can be retained for use with the latest SPI.

#### Installation

Data Protector Integration software is split into SD filesets and includes the following components:

- Monitoring and administration programs
- OVO configuration data (including message groups, templates, and user profiles)
- Data Protector Integration applications
- Data Protector Integration documentation

To install the software on the management server, execute the following command on the server:

#### # swinstall -s <depot\_location> SPI-DATAPROTECTOR-OVO

The following filesets are installed on an OVO Management Server on UNIX:

SPI-DP-AGT-HP OVO agent files for the DP Cell Manager on

#### HP-UX

|                                   | -                                                                                                   |                                                   |
|-----------------------------------|----------------------------------------------------------------------------------------------------|---------------------------------------------------|
| SPI-DP-AGT-NT                     | OVO agent files for the DP Cell Manager on<br>Windows                                               |                                                   |
| SPI-DP-AGT-SOL                    | OVO agent files for the DP Cell Manager on Solaris                                                  |                                                   |
| SPI-DP-CONF                       | OVO templates and c<br>OVO Management Se                                                            | onfiguration files for the<br>erver               |
| SPI-DP-DOC                        | Data Protector Integr<br>PDF format                                                                 | ration's documentation in                         |
| The following fileset is HP-UX:   | installed on an OVO I                                                                               | Management Server on                              |
| SPI-DP-SRV-HP                     | Data Protector Integr<br>scripts for the OVO M<br>HP-UX                                             | ration's executables and<br>Ianagement Server on  |
| The following fileset is Solaris: | installed on an OVO I                                                                               | Management Server on                              |
| SPI-DP-SRV-SOL                    | Data Protector Integration's executables and<br>scripts for the OVO Management Server on<br>Solaris |                                                   |
| The following directori system:   | es are created on the (                                                                             | OVO management server                             |
| /opt/OV/OpC/integra               | ation/obspi/bin                                                                                     | Binary and script files                           |
| /opt/OV/OpC/integra               | ation/obspi/etc                                                                                     | XML template files for<br>Service Navigation tree |
| /opt/OV/OpC/integra               | ation/obspi/lib                                                                                     | Libraries and message catalogs                    |
| /opt/OV/OpC/integra               | ation/obspi/vpp                                                                                     | Configuration files for<br>Performance Agent      |
| /opt/OV/OpC/integra               | ation/obspi/doc                                                                                     | Documentation                                     |
| /var/opt/OV/log/obs               | spi                                                                                                 | Logfiles                                          |
| /var/opt/OV/share/                | cmp/obspi                                                                                           | Temporary and runtime files                       |
| /var/opt/OV/share/                | tmp/OpC_appl/obspi                                                                                  | OVO files in uploadable format                    |

The following directories are created on a Data Protector Cell Manager running on HP-UX or Solaris after the Data Protector Policies and Monitors have been deployed to it:

In /var/opt/OV/bin/instrumentation/:

- ob\_spi\_proc.sh
- obspi.conf
- ob spi backup.sh
- ob\_spi\_db.sh
- ob\_spi\_file.sh
- ob\_spi\_poolsize.sh
- ob\_spi\_poolstatus.sh
- DPCmd
- dpsvc.pl
- ob spi medialog.sh
- ob\_spi\_omnisvlog.sh
- ob\_spi\_purgelog.sh

The following directories are created on a Data Protector Cell Manager running on Windows after the Data Protector Policies and Monitors have been deployed to it.

The <OpenView Installed Packages Dir> should be:

<System Drive>:\Program Files\HP OpenView\Installed Packages\{790C06B4-844E-11D2-972B-080009EfbC2A}

#### In

<OpenView Installed Packages Dir>\bin\instrumentation\:

- obspi.conf
- ob\_spi\_backup.exe
- ob\_spi\_db.exe
- ob\_spi\_file.exe
- ob\_spi\_poolsize.exe
- ob\_spi\_poolstatus.exe
- ob\_spi\_proc.exe
- DPCmd.exe
- DPPath.exe

- dpsvc.pl
- ob spi medialog.vbs
- ob spi medialog.bat
- ob spi omnisvlog.vbs
- ob spi omnisvlog.bat
- ob spi purgelog.vbs
- ob\_spi\_purgelog.bat

#### **Installation Verification**

Check the following logfiles for errors:

- /var/adm/sw/swagent.log
- /var/opt/OV/log/OpC/mgmt\_sv/obspicfgupld.log

To check the Software Distributor installation, enter the following:

# # swlist -a revision -a state -a title -l fileset SPI-DATAPROTECTOR-OVO

You should get the following response.

| # SPI-DATAPROTECTOR-OVO              | SPI-DAT<br>HP Open<br>into OVO | TAPROTECTO<br>NView Storage | DR-OVO<br>Data Protector Integration                                                       |
|--------------------------------------|--------------------------------|-----------------------------|--------------------------------------------------------------------------------------------|
| SPI-DATAPROTECTOR-OVO.SPI-DP-AGT-HP  | A.06.00                        | Configured                  | Data Protector Integration's<br>files for the DP Cell Manager<br>on HP-UX 11.x             |
| SPI-DATAPROTECTOR-OVO.SPI-DP-AGT-NT  | A.06.00                        | Configured                  | Data Protector Integration's<br>files for the DP Cell Manager<br>on Windows                |
| SPI-DATAPROTECTOR-OVO.SPI-DP-AGT-SOI | A.06.00                        | Configured                  | Data Protector Integration's<br>files for the DP Cell Manager<br>on Solaris 7, 8, 9 and 10 |
| SPI-DATAPROTECTOR-OVO.SPI-DP-CONF    | A.06.00                        | Configured                  | Data Protector Integration's templates for the Mgmt. Server                                |
| SPI-DATAPROTECTOR-OVO.SPI-DP-DOC     | A.06.00                        | Configured                  | Data Protector Integration's documentation                                                 |

#### **On HP-UX OVO Management Server:**

| SPI-DATAPROTECTOR-OVO.SPI-DP-SRV-HP  | A.06.00 | Configured | Data Protector Integration's<br>executables and scripts for the<br>Management Server |
|--------------------------------------|---------|------------|--------------------------------------------------------------------------------------|
| On Solaris OVO Management S          | Server  |            |                                                                                      |
| SPI-DATAPROTECTOR-OVO.SPI-DP-SRV-SOL | A.06.00 | Configured | Data Protector Integration's                                                         |

executables and scripts for the Management Server

#### **Agent Installation**

Distribute agent software to managed nodes in three stages:

- 1. Add the Data Protector Cell manager host system to the OVO managed environment as a managed node.
- 2. Run the Add Data Protector Cell application for each Data Protector Cell manager node.
- 3. Distribute software, actions, commands, monitors and templates to the Data Protector Cell Manager managed node.

#### Adding the Data Protector Cell Manager System as an OVO Node

To add the DP Cell manager host system to the OVO managed environment as a managed node:

- 1. Login to OVO as user opc\_adm.
- 2. Open the Node Bank.

| 🗶 ITO Message Group Bank                                                             | _ 🗆 🗙                                                                                                    | X ITO Node Group Bank        |      |
|--------------------------------------------------------------------------------------|----------------------------------------------------------------------------------------------------|------------------------------|------|
| Map Actions Edit View Window                                                         | Help                                                                                                    | Map Actions Edit View Window |      |
|                                                                                      | N Sale                                                                                                    | △ ♠ 赨  ⊰ 🔍 😫                 |      |
| T ITO Node Bank                                                                      |                                                                                                    |                              | _IIX |
| Back Map Actions Edit Y                                                              | iew <u>W</u> indow                                                                                                    |                              | Help |
| Nisc<br>Misc<br>Misc<br>OB M<br>OB M<br>Opt<br>Opt<br>Opt<br>Secur<br>opc_ada [Read- | Set Defaults<br>Add For External Events<br>Add Node Layout Group<br>Hedrig<br>Comu<br>Evente<br>Hear To This Group<br>Highlight in Nede Eank<br>Highlight in JP Hap |                              |      |

- 3. Select  $\textbf{Actions} \rightarrow \textbf{Node} \rightarrow \textbf{Add...}$
- 4. Add the label and hostname of the new node in the Add Node window.

#### **Running the Add Data Protector Cell Application**

- 1. As user opc\_adm, open the Node Bank and the DPSPI Applications window.
- 2. Select the Data Protector Cell Manager node from the Node Bank. Drag and drop it onto the Add Data Protector Cell application.

This opens a terminal window where you are asked to input some information:

| ITO Node                                                                                   | netcmd.sh                                                                                                    |
|--------------------------------------------------------------------------------------------|----------------------------------------------------------------------------------------------------|
| Map Actions Edit View Window                                                               | User: root                                                                                                    |
|                                                                                            | obspiaddcell.sh                                                                                                    |
|                                                                                            | Add Data Protector Cell                                                                                                    |
| smohpu05                                                                                   | Provide login information<br>OVO Admin Name: opc_adm<br>Password :<br>Provide Data Protector cell information<br>Hostname of cell manager : smobuechs<br>Cell manager's node type : |
| opc_adm [Read-Write]                                                                       | 1) HPUX 11.x PA-RISC                                                                                                    |
| Application Group:                                                                         | 3) HPUX 10.x 5800<br>4) HPUX 10.x 5800                                                                                                    |
| Map Actions Edit View Window                                                               | 5) Sun Solaris (Unix)                                                                                                    |
|                                                                                            | 1), 2), 3) 4) : 4<br>Name of cell : NT Cell                                                                                                    |
|                                                                                            | Node does not exist: smobuechs<br>Assigning: smobuechs<br>to node group:<br>smobuechs => DP NT MGRS                                                                                 |
| Add Data Protector Cell Build Service Tree Data Protector Backup Data Pr                   | Name = DP ALL CELLS<br>Label = DP ALL CELLS<br>Description = All Data Protector cells<br>Symbol = Domain:Data Protector Cell                                                        |
| Data. Protector Reporting<br>Data. Protector Restor Data. Protector Start Service Data. Pr | Node hierarchy exists: DP ALL CELLS<br>/opt/OV/OpC/integration/obspi/bin/obspiaddcell.<br>urmatched<br>netcmd.sh, Return Code: 2                                                    |
| opc_adm [Read-Write]                                                                       | Hit enter key to continue 🛛                                                                                                    |

As a result, a new node group is added to the Node Group Bank and a new layout group is added to the DP ALL MGRS node hierarchy (NT CELL in the example below):

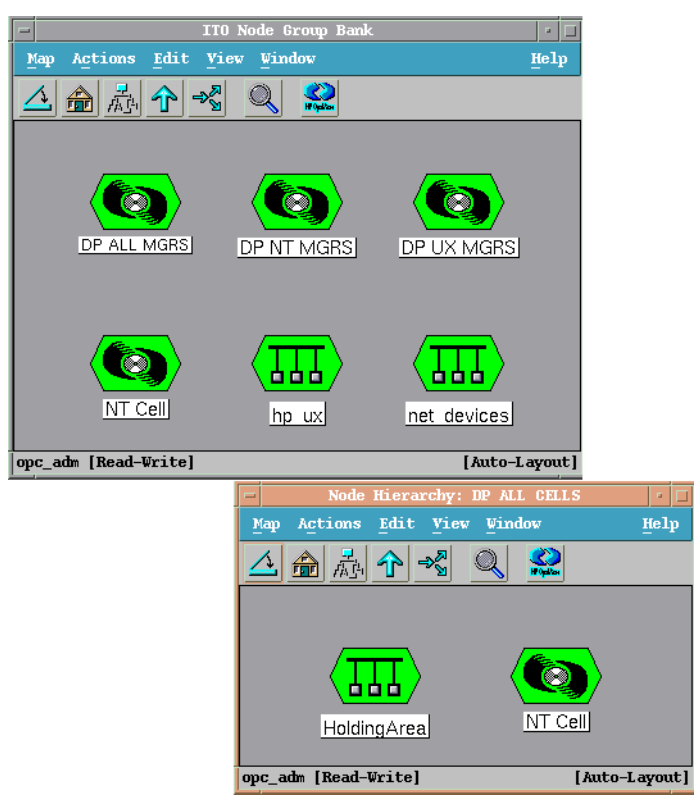

#### Distributing Software, Actions, Commands, Monitors and Templates to the Data Protector Cell Manager

To distribute items to the DP Cell Manager managed node (appropriate assignments should have been made during installation):

- 1. Log in as user opc\_adm.
- 2. Select the appropriate node group from the Node Group Bank. The node group DP ALL MGRS contains all Data Protector Cell Managers.
- 3. From the Node Group Bank, select:

| -                                    | ITO Node Group Bank        | · •                 |
|--------------------------------------|----------------------------|---------------------|
| Map Actions Edit View Window         |                            | Help                |
| A Node Group D O C                   |                            |                     |
| Agents Start Servic                  | es                         |                     |
| Server Service                       | is                         |                     |
| Utilities Install / Vo               | date SW & Config           |                     |
| Message Browser > Deinstall          |                            |                     |
| DP ALL MGRS DP NT MGRS               | DP UX MGRS NT Cell UX Cell | hp ux net devices   |
|                                      |                            |                     |
|                                      |                            |                     |
| opc_adm [Read-Write]                 |                            | [Auto-Layout]       |
| -                                    | Define Configuration       |                     |
| Node/Group Te                        | emplate                    |                     |
| smohpu05.bbn.hp.com Gr               | oup Management Server      | Add                 |
| NG DP NI MGRS GP<br>NG DP UX MGRS GP | oup DP-SPI WinNi Templates | Pomovo soloctori    |
|                                      |                            | Nettiove selected   |
|                                      |                            | Remove nodes/groups |
|                                      |                            | Romana tampiator    |
|                                      |                            | Remove temptates    |
|                                      |                            |                     |
| sort by nodes/groups                 |                            |                     |
| sort by templates                    |                            |                     |
| OK Cancel                            |                            | Help                |

 $\textbf{Actions} \rightarrow \textbf{Agents} \rightarrow \textbf{Install} \ \textbf{/} \ \textbf{Update SW \& Config...}$ 

4. Follow any instructions displayed in the terminal window.

T T3 TT37

#### **Agent Configuration**

-

. .

CNUMP C

|      | SNMP Conliguration on UNIX                                                                                                    |
|------|----------------------------------------------------------------------------------------------------|
| NOTE | SNMP events are not supported for Data Protector Cell Manager on SUSE Linux Enterprise Server 9.                                                                       |
| NOTE | In order to receive the File Library SNMP events from Data Protector 5.5, the following Data Protector patches need to be installed on the Data Protector Cell server: |
|      | Windows: DPWIN_00167                                                                                                    |
|      | • <i>HP-UX</i> : PHSS_33637                                                                                                    |
|      | • Solaris: DPSOL_00173                                                                                                    |
|      | The patches can be downloaded from:<br>http://support.openview.hp.com/cpe/patches/dp/dp.jsp                                                                            |

To enable the OVO Agent on HP-UX nodes to receive SNMP traps from Data Protector:

- 1. Add one of the following lines to the /opt/OV/bin/OpC/install/opcinfo file.
  - If an ovtrapd process is running add: SNMP\_SESSION\_MODE TRY\_BOTH
  - If no ovtrapd process is running add: SNMP\_SESSION\_MODE NO\_TRAPD
- 2. Configure the SNMP Emanate Agent to send SNMP traps to the local OVO agent by adding the following line to the /etc/SnmpAgent.d/snmpd.conf file:

trap-dest: 127.0.0.1

- 3. Configure Data Protector to send SNMP traps to the DP Cell Manager host:
  - a. Using the Data Protector GUI's **Reporting** context window, set up all Notification events to use:
    - SNMP as delivery method
    - Cell Manager host system as the destination

| Reporting 📃 🖳 😒                                                                                                    |                                                             | 🔁 🛒 🔗 🖉 🖻             |
|----------------------------------------------------------------------------------------------------|-------------------------------------------------------------|-----------------------|
| Reporting                                                                                                    | Lieneral                                                    | -                     |
| Alarm     Alarm     BackupError     DatabaseCorrupted     DatabasePurgeNeeded     DatabaseSpaceLow     DeviceError     DeviceError     HealthCheckFailed     ConsewillExpire | Name:<br>Event:<br><u>Notify</u><br>Send method:<br>System: | StartofSession        |
| MountRequest     MountRequest     StartofSession     WexpectedEvents     UserCheckFailed      Reports                                                                        | - Parameters<br>Level<br>Datali <u>s</u> t                  | Normal<br><ary></ary> |
| UserCheckFailed     Reports                                                                                                    | Add Notification                                            | Cancel Appl           |

- b. Add the Cell Manager hostname as trap destination to the OVdests file in /etc/opt/omni/snmp (Data Protector 5.1 and below) /etc/opt/omni/server/snmp (Data Protector 5.5 and above).
- c. Disable filtering of SNMP traps by emptying the  $\ensuremath{\texttt{OVfilter}}$  file in

/etc/opt/omni/snmp (Data Protector 5.1 and below)
/etc/opt/omni/server/snmp (Data Protector 5.5 and
above).

#### **SNMP** Configuration on Windows

Configure the Windows system to forward its SNMP traps to the OVO Management Server as follows:

1. For DCE agent nodes, add the following line to the \usr\opt\OV\bin\OpC\install\opcinfo file: SNMP\_SESSION\_MODE NO\_TRAPD

For HTTPS agent nodes, add the following line to the
\Program Files\HP OpenView\bin\OpC\install\opcinfo
file:

SNMP\_SESSION\_MODE NO\_TRAPD

2. Configure the SNMP Service on an NT4.0 or Win2000 system to send traps to the OVO management server. The community name should be **public** (the default community name Data Protector's SNMP traps use). The trap destination must be the IP address or the hostname of the OVO Management Server and the rights of the community must be **READ CREATE**.

To use a custom community name other than public, set the value in the Registry. Data Protector can then use the name for sending SNMP traps:

HKEY\_LOCAL\_MACHINE\SOFTWARE\HewlettPackard\OpenView\
 OmniBackII\SNMPTrap Community<REG\_SZ>:

<custom community name>

| SNMP Service Properties (Local Computer)                                                                                                    | <u>? × </u>                                                                                                  |
|----------------------------------------------------------------------------------------------------|----------------------------------------------------------------------------------------------------|
| General Log On Recovery Dependencies<br>The SNMP Service provides network manage<br>and IPX/SPX protocols. If traps are required,<br>community names must be specified. Trap des<br>host names. IP addresses or IPX addresses | Agent Traps Security<br>ement over TCP/IP<br>one or more<br>structions may be                                |
| Community name                                                                                                    | SNMP Service Properties (Local Computer)                                                                     |
| public                                                                                                    | General Log On Recovery Dependencies Agent Traps Security                                                    |
| Irap destinations:                                                                                                    | Send authentication trap  Accepted community names  Community  Rights  public  READ CREATE  Add  Edt  Bemove |
|                                                                                                    |                                                                                                    |
|                                                                                                    | Accept SNMP packets from any host                                                                            |
| OK                                                                                                    |                                                                                                    |
|                                                                                                    | Add Edr Hemove                                                                                               |

- 3. Configure Data Protector to send SNMP traps to the OVO management server system:
  - a. Using the Data Protector GUI's **Reporting** context window, set up all Notification events to use:
    - SNMP as delivery method
    - OVO management server system as the destination
  - b. Add the OVO management server hostname as trap destination to the OVdests file in <Data Protector Root>/Config/SNMP.
  - c. Disable filtering of SNMP traps by emptying the OVfilter file in <Data Protector Root>/Config/SNMP.

4. Configure the OVO management sever to intercept SNMP traps sent by Windows Cell Manager. To do this, use the OVO GUI to assign and distribute the template "DP\_SNMP" to the OVO management server.

| -                                                     |                        | Define Config                                       | ration      | × [  |
|-------------------------------------------------------|------------------------|-----------------------------------------------------|-------------|------|
| _Node/Group                                           | Template               | 9                                                   |             |      |
| smohpu06.bbn.hp.com<br>NG DP NT MGRS<br>NG DP UX MGRS | Trap<br>Group<br>Group | DP_SNMP<br>DP-SPI WinNT Templ<br>DP-SPI Unix Templa | ates<br>tes | Add  |
|                                                       |                        |                                                     | $\geq$      |      |
| sort by nodes/grou sort by templates                  | ps                     |                                                     |             |      |
| OK Cancel                                             |                        |                                                     |             | Help |

#### **Data Protector User Configuration**

*HP-UX nodes:* Check the local root user is in Data Protector's admin user group.

*Windows:* Add the local HP ITO account user to Data Protector's admin user group.

#### **Program Identification**

UNIX managed nodes: All Data Protector Integration programs and configuration files contain an identification string that can be displayed using the UNIX command "what (1):".

The output is of the form:

```
HP OpenView Storage Data Protector Integration into OVO A.06.00 (<build date>)
```

*Windows managed nodes:* All Data Protector Integration programs and configuration files contain an identification string:

- 1. Right-click the ob\_spi\_backup.exe file.
- 2. Select **Properties** from the popup menu.
3. Select the Version tab. The following screen is displayed.

| b_spi_backup.exe Propert          | ies                       | ? ×  |
|-----------------------------------|---------------------------|------|
| General Version Security          | Summary                   |      |
| File version: 1.0.2.3             |                           |      |
| Description: ob_spi_backu         | ib.                       |      |
| Copyright: Copyright (c) I        | Hewlett-Packard 1993-2001 |      |
| - Other version information -     |                           |      |
| Item name:                        | Value:                    |      |
| BuildDate                         | Hewlett-Packard Company   | 3    |
| Company Name                      |                           |      |
| Original Filename<br>Product Name |                           |      |
| Product Version                   |                           |      |
|                                   |                           | _    |
| 1                                 | 1                         | *    |
| -                                 |                           |      |
|                                   |                           |      |
| 0                                 | DK Cancel A               | pply |

# **Uninstalling the Data Protector Integration**

You need to remove components from:

- Managed node systems (Data Protector Cell Manager)
- HP OpenView Operations management server system

## **Uninstalling from Managed Nodes**

- 1. Unassign the Data Protector Integration's OVO templates and monitors from the Data Protector Cell Manager system (OVO managed node). To do that, remove the Data Protector Cell Manager from the DP NT or UX MGRS group.
- 2. Redistribute the templates to the managed node with the force update option set, to ensure that the templates and monitors do not reside on the managed node anymore.

#### Figure 2-2 Redistribute with Force Update Option

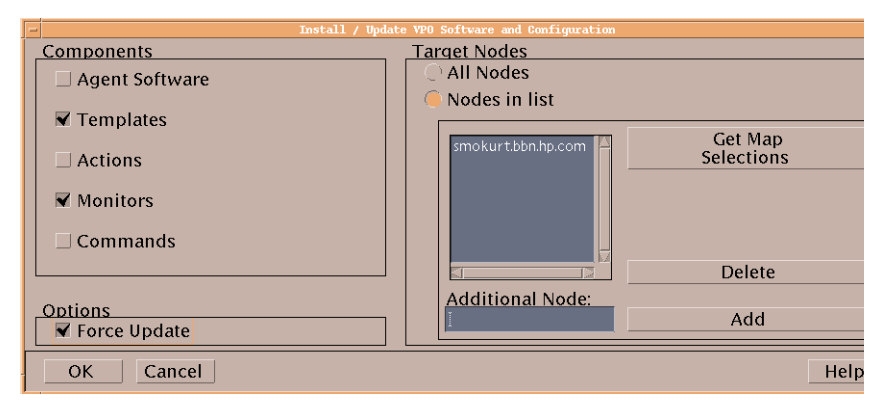

3. Remove the Data Protector Cell manager from the OVO managed environment using the Delete Data Protector Cell application from the DPSPI Applications group.

## Uninstalling from the Management Server System

If the OVO management server is using the default Administrator login name and password, uninstall with the command: swremove SPI-DATAPROTECTOR-OVO

With a different Administrator login name or a changed password, uninstall as follows:

- 1. Use the command: swask SPI-DATAPROTECTOR-OVO.
- 2. Enter the OVO management server administrator login name and password.
- 3. Uninstall: swremove SPI-DATAPROTECTOR-OVO

# Upgrading the Omniback 4.1 Integration to Data Protector Integration

- 1. Uninstall the product using swremove and remove all Omniback II Integration elements from the OVO database: swremove SPI-OMNIBACK-OVO
- 2. Manually remove the GUI elements on the management server in the following order:
  - Users
  - User profiles
  - Message groups
  - Node hierarchies
  - Node groups
  - Application groups
  - Template groups
- 3. Install the Data Protector Integration:

```
swinstall -s <SD Depot path> SPI-DATAPROTECTOR-OVO
```

- 4. Use the OVO GUI to configure the Integration:
  - a. Drag and drop all managed nodes that are Data Protector Cell Managers into the DP ALL MGRS group.
  - b. Drag and drop all managed nodes that are Data Protector Cell Managers and Windows platforms into the DP NT MGRS group.
  - c. Drag and drop all managed nodes that are Data Protector Cell Managers and UX platforms into the DP UX MGRS group
- 5. Redistribute the templates and monitors to the managed nodes with the **Force Update** option (see Figure 2-2 on page 38).

# 3 Integration into HP OpenView Service Navigator

In this chapter you will find information on integrating the HP OpenView Storage Data Protector Integration into HP OpenView Service Navigator:

- Introduction to HP OpenView Service Navigator
- Using HP OpenView Service Navigator for Data Protector management
- Installation
- Uninstallation

# What Is HP OpenView Service Navigator?

HP OpenView Service Navigator is an add-on component of the OVO Java-based operator GUI. Service Navigator lets you map the problems discovered by OVO to the IT services you want to monitor, enabling you to manage the environment by focusing on IT services for which you are responsible.

With OVO, if a problem occurs on one of the objects, a message is sent to the user responsible for the area concerned. With Service Navigator, the message is mapped to the service impacted by the problem, and sent to the user responsible for that service.

The severity status of the problem also changes the severity status of the service so you can easily identify services in a problematic state. To solve service-related problems, OVO's problem resolution capabilities are extended to include service-specific analysis operations and actions.

Optionally, Service Navigator logs each change of status in the database so you can generate reports about service availability.

Figure 3-1 on page 44 shows the Service Navigator main window. In addition to the customary OVO managed nodes and message groups, managed services are displayed in the scoping pane on the left. The content area on the right is split into two sections. The upper section shows the service hierarchy with each service represented by an icon. The lower section contains the standard OVO message browser configured to display only messages relevant to your service. Integration into HP OpenView Service Navigator What Is HP OpenView Service Navigator?

#### Figure 3-1 The Service Navigator GUI

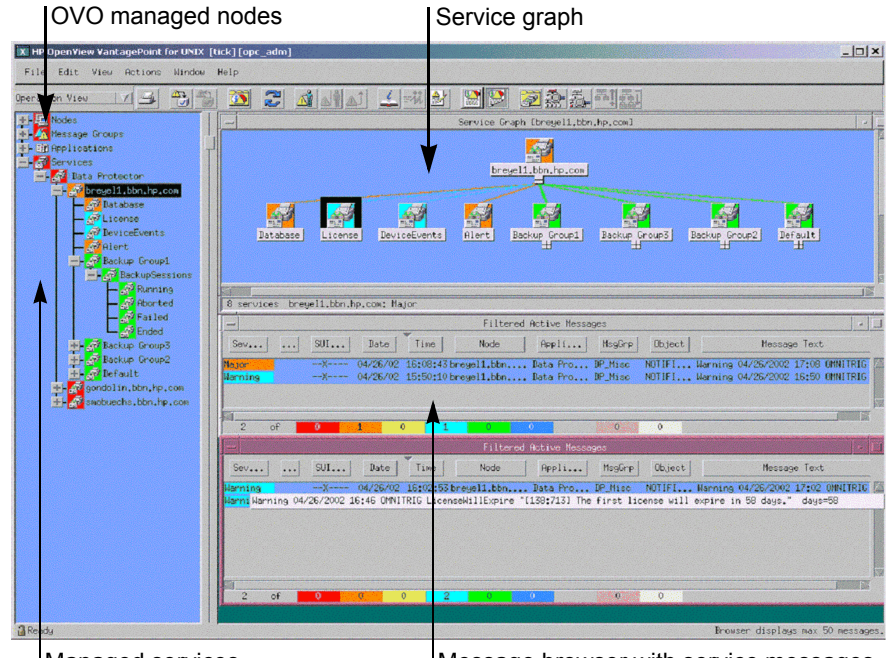

Managed services

Message browser with service messages

# How Does Service Navigator Work?

Service Navigator is based on a service hierarchy, a structure that reflects relationships and dependencies between service-relevant managed objects in your IT environment.

A **service hierarchy** is a logical organization of services you provide; a higher level covers a wider or more general service area than a lower level. There are two kinds of relationship between services in a hierarchy:

- **Containment** a service is part of, and defined within, another service. The contained service cannot exist without the containing service. A service can contain more than one subservice.
- **Usage** a service is contained in a service but is also used or referenced, by another service. The used service can exist without the using service; the using service depends on the used service.

For the purposes of status propagation and calculation it is irrelevant whether a service is contained in or used by another service.

**NOTE** A service can be defined only once but can be used or contained many times.

Service Navigator supports up to 256 hierarchical levels.

Figure 3-2 shows an example of a service hierarchy for a Data Protector Cell Manager. The Cell Manager service includes the cell systems and their components:

- Database
- License
- Device Events
- Alert
- Default Backup Group plus any additional Backup Group with Backup Sessions grouped by status

Each of these subservices is divided into further elements. All relationships are of the containment type.

#### Figure 3-2 Example: Data Protector Service Hierarchy

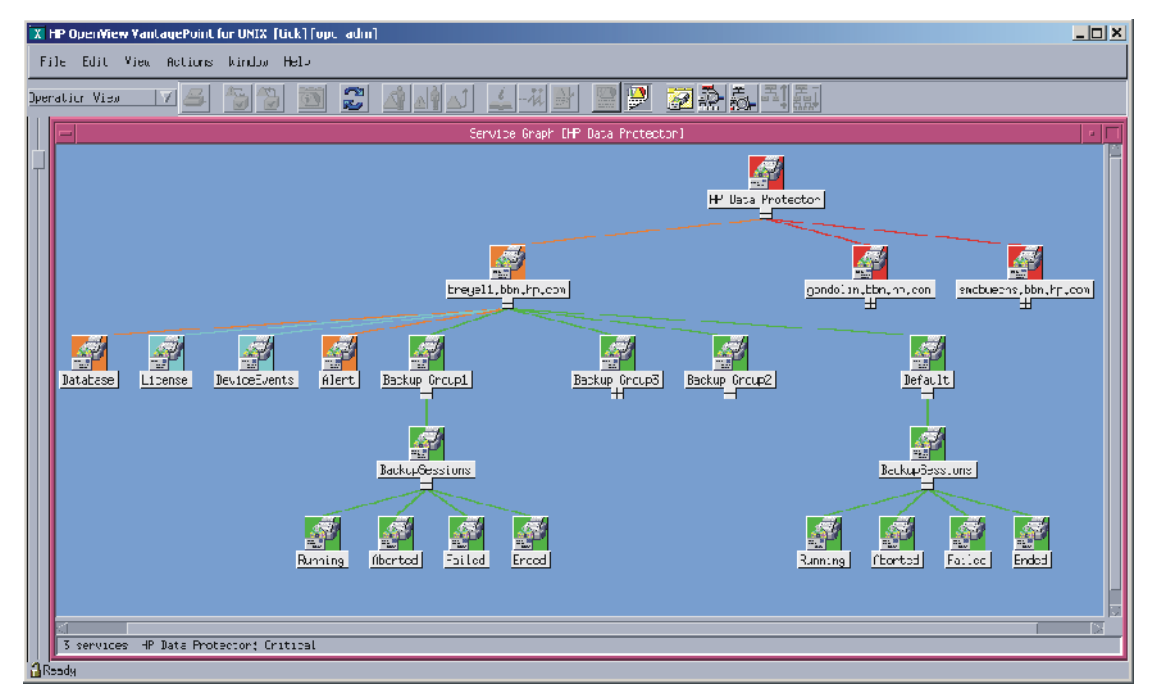

Because OVO allows one service to use another subservice, you do not need to set up specific subservices for each of your service hierarchies. You can set up a generic service, for example monitoring the operating system on a Data Protector Cell Manager system, that can be used by any other service hierarchy responsible for monitoring a Data Protector Cell Manager system.

# **OVO Severity Pyramid**

The status of a service is the current operational status. Each severity has its own color and icon:

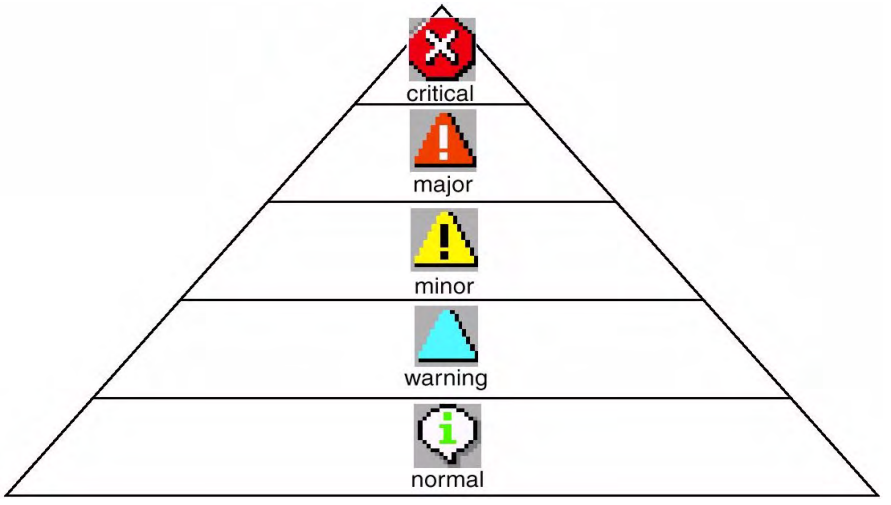

The severity status of the service is determined from the severity status of its subservices according to a set of rules. These are defined in the service configuration file; see the *HP OpenView Service Navigator Concepts and Configuration Guide* for more information.

# **Data Protector Service Tree**

The Data Protector Integration uses Service Navigator to help monitor the status and health of Data Protector cells.

Data Protector is represented as a service in Service Navigator and each Data Protector cell by an icon within that service. The service tree is updated by SNMP traps sent by the notification feature in Data Protector and by messages from the Data Protector Integration's monitors. Figure 3-3 illustrates the Data Protector service tree with three Data Protector Cell Managers.

#### Figure 3-3The Data Protector Service Tree

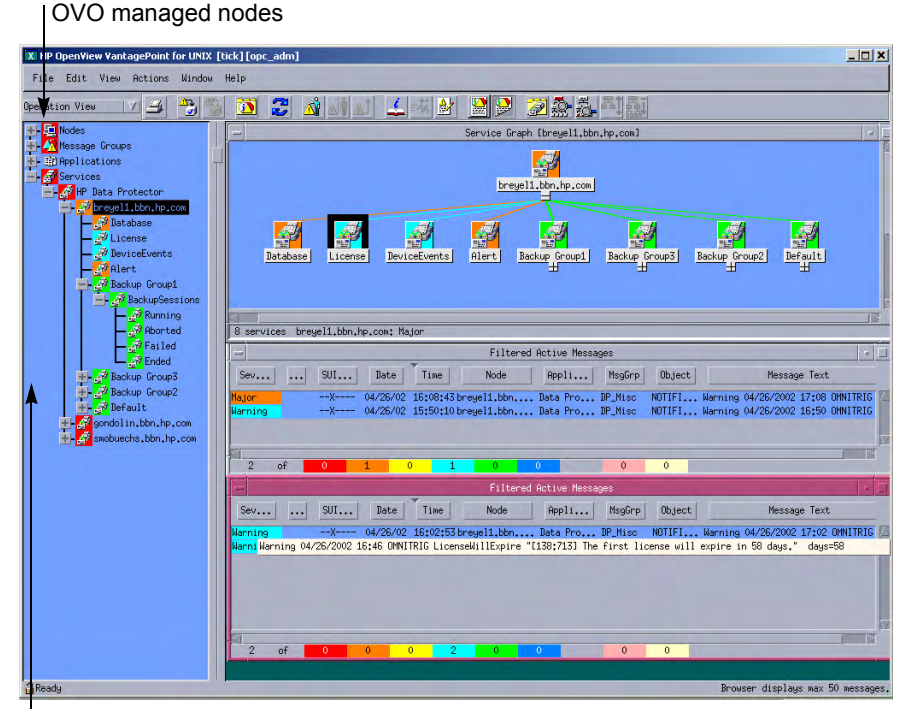

Managed services

#### **Chapter 3**

| Node                                            | Description                                                                                                    |  |
|-------------------------------------------------|----------------------------------------------------------------------------------------------------|--|
| <backup group="">.<br/>Backup Sessions</backup> | Contains Running, Waiting, Aborted, Failed,<br>Completed, Completed with Failures, and<br>Completed with Errors.                                              |  |
|                                                 | Data Protector sends SNMP traps to trigger the update of these items.                                                                                         |  |
| Running                                         | Updated by Start of Session SNMP trap issued by Data Protector notification.                                                                                  |  |
| Waiting                                         | Updated by messages indicating that session is waiting because:                                                                                               |  |
|                                                 | • a device is occupied                                                                                                    |  |
|                                                 | • the database is used                                                                                                    |  |
|                                                 | • all licenses are currently allocated                                                                                                    |  |
|                                                 | <ul> <li>too many backup sessions are running in<br/>parallel</li> </ul>                                                                                      |  |
| Aborted                                         | Updated by Session Aborted trap.                                                                                                    |  |
| Failed                                          | Updated by Session Failed SNMP trap.                                                                                                    |  |
| Ended                                           | Updated by Session Completed, Completed with Errors, or Completed with Failures SNMP trap.                                                                    |  |
| Database                                        | Updated by DB* SNMP traps issued by Data<br>Protector notification and by messages resulting<br>from database logfile monitoring.                             |  |
| Device Events                                   | Updated by Device Error-, Mount Request-,<br>Mail Slots-, and Full- SNMP traps issued by<br>Data Protector notification.                                      |  |
| Alert                                           | Updated by Alarm-, Health Check Failed-,<br>User Check Failed-, Unexpected Events-,<br>Not Enough Media- SNMP traps issued by Data<br>Protector notification. |  |
| Licence                                         | Updated by License trap.                                                                                                    |  |

The service tree nodes available for each cell are as follows:

## Applying the Data Protector Service to a User

The Data Protector service tree is assigned to the <code>opc\_adm</code> and <code>opc\_op</code> users during installation.

To apply this service to an additional user, use the command: opcservice -assign <username> "Data Protector"

## Starting the Service Navigator GUI

To start the Service Navigator GUI, run:  $ito_op$ and log in with a user name.

## Generating the Detailed Service Tree

To generate the detailed service tree for a Data Protector Cell Manager below the Data Protector service:

- 1. Select the icon of the Data Protector Cell Manager node in the Node Bank or in the Managed Nodes window.
- 2. Drag and drop it on the Build Service Tree application in the Application Bank window.

## **Removing the Data Protector Service Tree**

When you install the HP OpenView Storage Data Protector Integration, SPI-DATAPROTECTOR-OVO is removed and the complete Data Protector service tree is unassigned from all its users and then removed.

You can remove the tree manually by: opcservice -remove -services "Data Protector"

# 4 Using the Data Protector Integration

The sections in this chapter show which new components are added to OVO during the installation of the Data Protector Integration software and describe how to use them to best effect:

- "Message Groups"
- "Node Groups"
- "Application Groups"
- "Using Self-Healing Services"
- "Users and User Profiles"
- "Monitored Objects"
- "Monitored Logfiles"

# **Message Groups**

The Data Protector Integration installs six message groups designed to handle messages generated by the templates and monitors started by the Data Protector Integration:

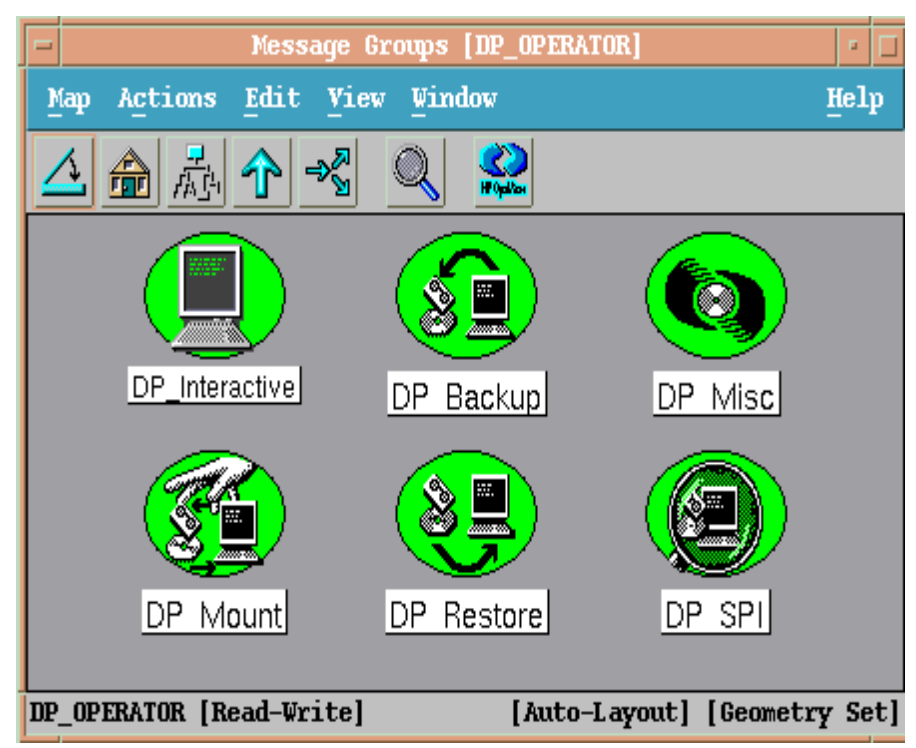

Where appropriate, the Data Protector Integration assigns messages to existing OVO message groups. Other messages are assigned to the following six Data Protector Integration-specific message groups:

| DP_Backup  | Backup session messages                             |
|------------|-----------------------------------------------------|
| DP_Restore | Restore session messages                            |
| DP_Mount   | Mount request messages                              |
| DP_Misc    | All other important Data Protector related messages |
| DP_SPI     | Messages from the Data Protector Integration        |

DP\_Interactive Detailed messages normally only displayed in the Data Protector GUI. This message group is disabled as default. Enable the group for the greatest level of detail about Data Protector's operation.

#### **Message Format**

Message Group The following groups are available, as described above: DP Backup, DP Restore, DP Mount, DP Misc, DP SPI, DP Interactive Set to Data Protector. Applications Node Set to the hostname of the Data Protector system on which the event occurred. Severity Reflection of the impact that the event has on Data Protector. For SNMP trap derived messages, the severity value of the SNMP trap is used as the severity level of the message. Depends on the impact the event has on a service. The Service Name value must map with a node in Data Protector's service tree. Allows the source of the event to be classified with fine Object granularity. Data Protector SNMP traps set the parameter to NOTIFICATION. Messages originating from a monitored logfile set this parameter to the name of the logfile. Messages originating from a monitor set it to the name of the monitor.

An OVO message includes the following parameters:

# **Node Groups**

Node groups are logical groups of systems or devices assigned together with message groups to an operator to manage. Each node group is represented by an icon in the Node Group Bank window. Open a node group to view all systems within it. A system may belong to more than one node group.

The Add Data Protector Cell action adds a node below the DP ALL MGRS node group. This node group is automatically created during installation. The Cell Manager nodes are contained in this node group:

#### Figure 4-1 Data Protector Integration Node Groups for opc\_adm

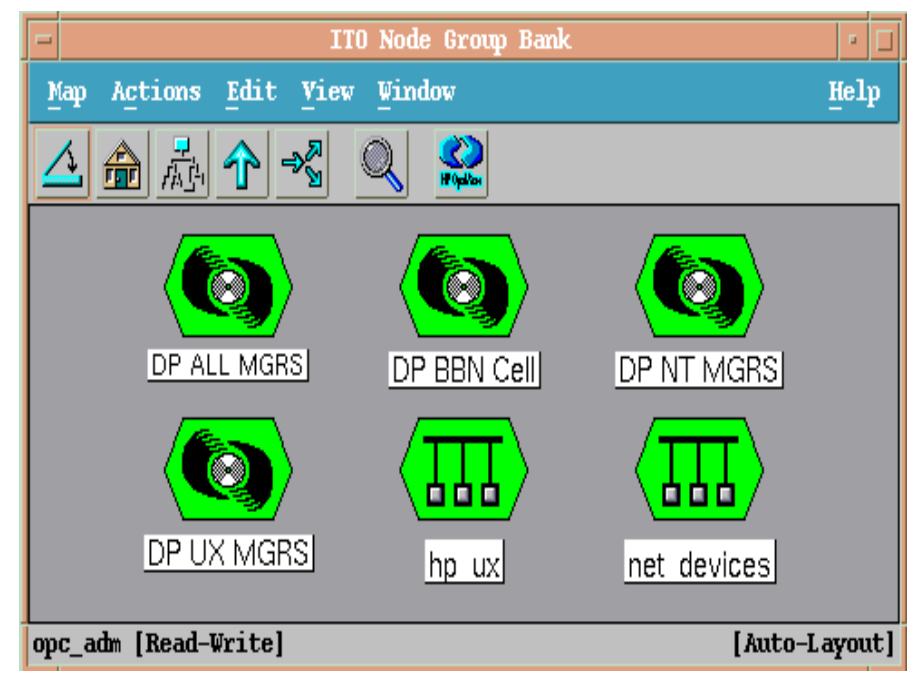

Node groups determine which nodes a user receives messages from. Together with message groups, they define:

- the user's responsibilities
- which messages the user sees in the message browser

The content of DP ALL MGRS Node Group and of the DP BBN Cell Node Group are illustrated in Figure 4-2.

#### Figure 4-2 DP ALL MGRS Node Group and DP BBN Cell Node Groups

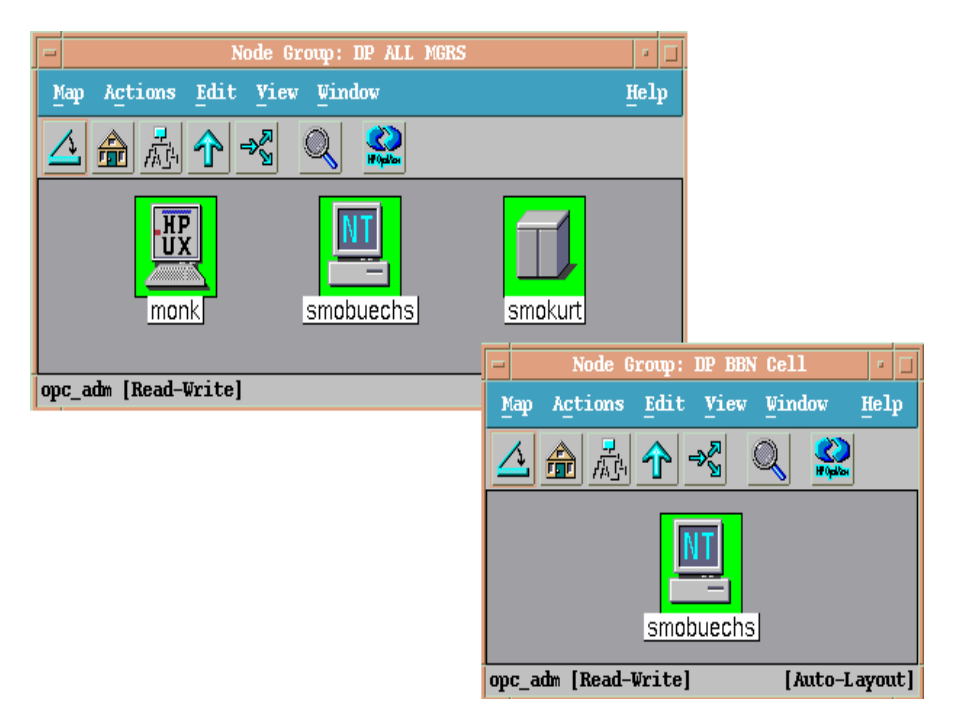

The predefined user profiles of the Data Protector Integration use message groups and node groups.

Two further node groups are created during installation of the Data Protector Integration:

- DP NT MGRS
- DP UX MGRS

These can be used by any OVO administrator to help assign and distribute templates and monitors to all nodes of a selected operating system. If the cell administrator uses the Add Data Protector Cell application to create a new node, the node is automatically placed in the node group corresponding to its operating system.

If the cell administrator deletes the node with the Delete Data Protector Cell application, it is also automatically deleted from the corresponding node group. The Data Protector Integration node groups are illustrated in Figure 4-3.

#### Figure 4-3 DP Node Groups Created During Installation

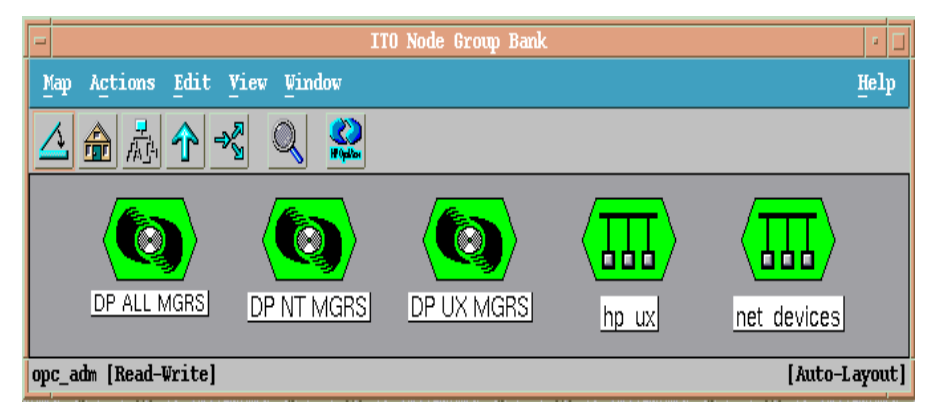

# **Node Hierarchies**

Node hierarchies are used to organize each operator's Managed Node window and are directly assigned to OVO users (rather than to profiles). Each hierarchy is represented by an icon in the Node Hierarchy Bank window. It represents an organization of nodes and node layout groups.

#### Figure 4-4Data Protector Integration Node Hierarchy Bank for opc\_adm

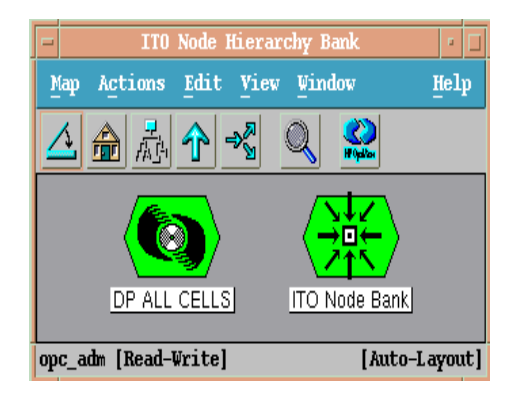

The Add Data Protector Cell action adds a node layout group for a Data Protector cell below the DP ALL CELLS node hierarchy, which is automatically created during installation.

#### Figure 4-5 DP ALL CELLS Node Hierarchy Bank

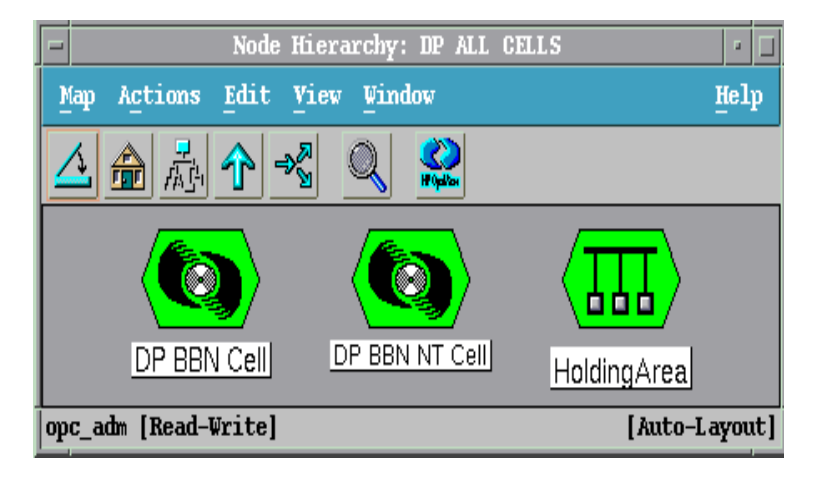

The content of the Managed Nodes window of the DP\_cell\_adm user who has been assigned the DP ALL CELLS Node Hierarchy by opc\_adm in illustrated in Figure 4-6.

#### Figure 4-6 DP\_cell\_adm User Managed Nodes Window

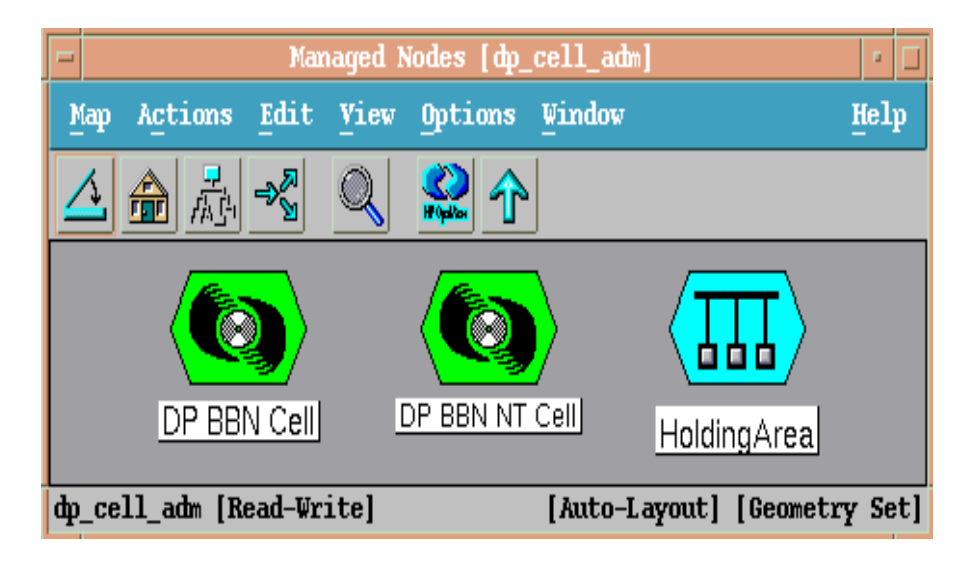

# **Application Groups**

Installing the Data Protector Integration adds a new application group, Data Protector Integration Applications to the OVO Application Bank window. Each OVO user profile has its own set of Data Protector Integration applications matching the responsibilities of OVO users assigned the profile.

The two new Data Protector Integration application groups are DPSPI\_Reports and DPSPI\_Applications.

# **DPSPI\_Reports Application Group**

DPSPI\_Reports contains applications for monitoring the health and performance of the Data Protector environment:

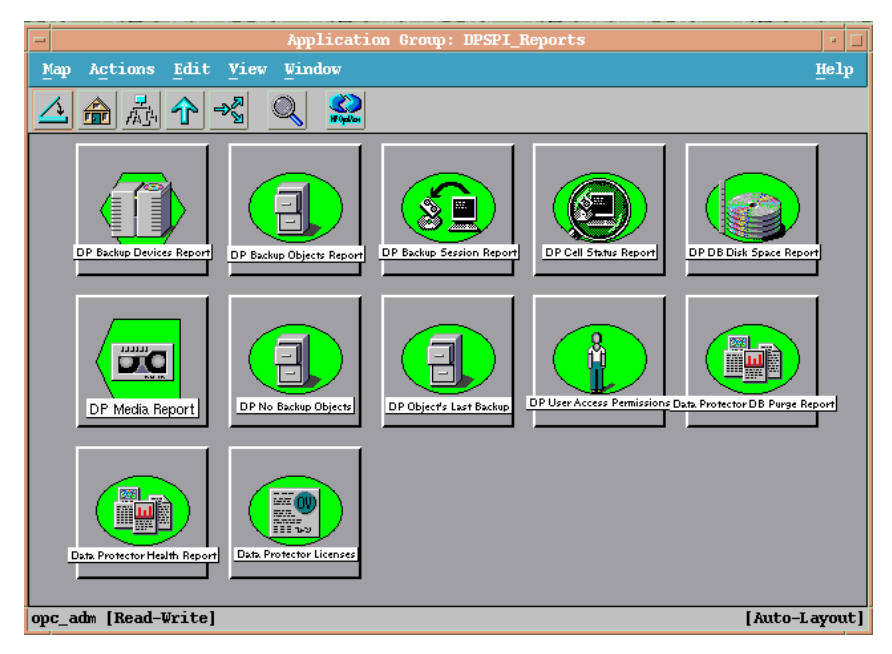

# **DPSPI\_Applications Application Group**

DPSPI\_Applications contains applications for managing the Data Protector environment:

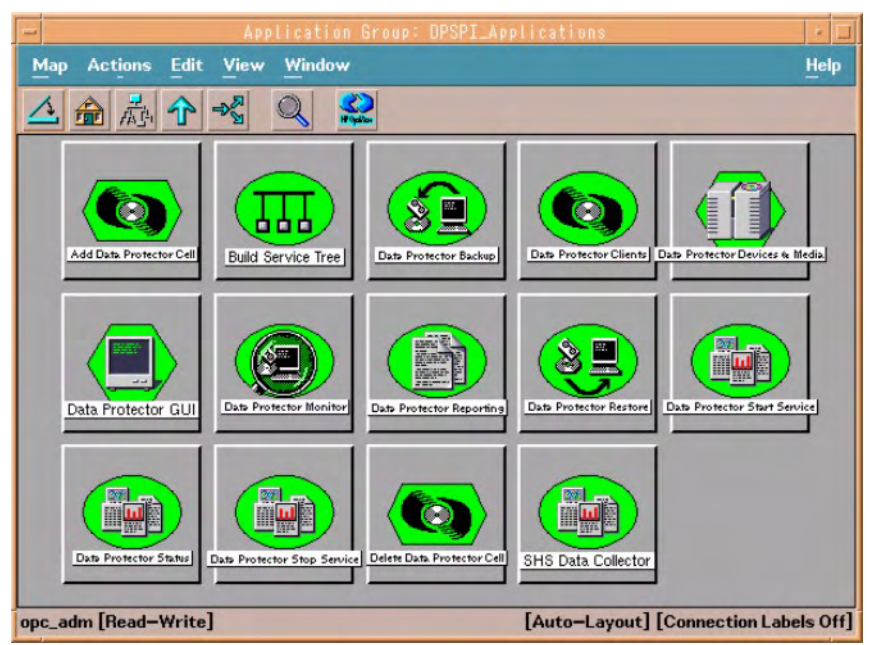

# **NOTE** On HP-UX 11.23 itanium, there is no GUI for Data Protector so the following Data Protector Integration applications will not work:

- Data Protector Backup
- Data Protector Clients
- Data Protector Devices and Media
- Data Protector GUI
- Data Protector Monitor
- Data Protector Restore
- Data Protector Reporting

# **Using Self-Healing Services**

Self-Healing Services can be used in two ways:

- Tools
- Self-Healing Services Client

### Tools

Use the DP SHS Data Collector tool in the tool group  $DP\_Tools$ . Run the tool by selecting the node on which SHS for DPSPI information needs to be collected.

## Using DPSPI SHS Data Collector Self-Healing Services Client

To use DPSPI SHS Data Collector through the Self-Healing Services client, ensure the client is running. After deploying the policies on the managed node, you need to run the following command:

On Windows Managed Node:

```
<DRIVE>\Program Files\Hewlett-Packard\
SH Services\bin\recon.bat
```

On UNIX Managed Node:

/opt/hpsupport/bin/recon.sh

To use DPSPI SHS Collector, follow these steps:

1. On a web browser, open the link:

```
https://<Managed Node name>:5814/
```

The following page opens:

| > HP OpenView Home      | » Products & Services    | » Support | » Solutions | » Developers     | » Partners | » How to Buy |
|-------------------------|--------------------------|-----------|-------------|------------------|------------|--------------|
| » Self-healing services | main page                |           |             |                  |            |              |
|                         | HP Open Version 01.40.00 | /iew Self | f-Healing   | Services         |            |              |
| Self-healing services   | Sign-in inform           | ation     |             |                  |            |              |
| » Help                  | Username                 |           |             |                  |            |              |
|                         | Password                 |           |             |                  |            |              |
|                         |                          |           | E Forgot u  | sername and/or p | assword?   |              |
|                         |                          |           |             |                  |            | -            |
|                         |                          |           |             |                  |            | Sign-Ir      |

2. Log in. The default username is admin with password admin. The Deployment Node Manager is displayed:

| » Self-healing services main page                                                                                                    |                                                                                                    |  |
|----------------------------------------------------------------------------------------------------|----------------------------------------------------------------------------------------------------|--|
|                                                                                                    | Deployment node manager<br>Node: dp7778.india.hp.com<br>Configuration Version: 2.7<br>HP OpenView Self-Healing Services Version: 01. |  |
| » Deployment node                                                                                                    | Welcome                                                                                                    |  |
| <ul> <li>Contact information</li> <li>Username &amp; Password</li> <li>Notification settings</li> <li>E-mail server settings</li> <li>Managed nodes</li> </ul> | Deployment node manager allows you to mana<br>as well as administering remote managed nod                                            |  |
|                                                                                                    | » Contact information                                                                                                    |  |
| <ul> <li>» Galeway nodes</li> <li>» Rule configuration</li> <li>» Manual submission</li> <li>» Audit summary</li> </ul>                                        | Change your primary contact information includin<br>name, telephone, e-mail address, and system<br>handle.                           |  |
| » Deployment node main                                                                                                    | » Notification settings                                                                                                    |  |
| » Managed node main                                                                                                    | Change your fault and/or service notification                                                                                        |  |

Use the **Managed nodes** and **Gateway nodes** links in the left column to add managed and gateway nodes.

3. Click **Manual submission** in the left column to display the following page:

Manual submission

Click the link for the managed node for which you want to submit an incident to be routed to that node's manual submission page.

| Host name           | Port |
|---------------------|------|
| dp7778.india.hp.com | 5814 |
| hpomt5.india.hp.com | 5814 |

4. Select the managed node on which you want to collect DPSPI information. The information page is displayed:

Manual submission

« Cancel

| Manual submission inf         | ormation                           |
|-------------------------------|------------------------------------|
| Node : dp7778.india.hp.con    | 1                                  |
| * = required field            |                                    |
| Product/Application           | Smart Plug-In for Data Protector 💌 |
| Problem title (maximum of 8   | 30 characters)*                    |
| To Check the Status<br>DPSPI. | s of the working of                |
| Problem description (maxin    | num of 4000 <i>bytes</i> )*        |
| To Check the Status<br>DPSPI. | 3 of the working of 📥              |
|                               | <u>×</u>                           |
| « Cancel                      | Submit »                           |

In the Product/Application field, select Smart Plug-In for Data Protector.

Type appropriate details in the other two fields and click Submit.

5. After submitting, select the Managed node main in the left column. Select Incident Viewer in the page that opens to display the Incident search criteria:

| status<br>Received<br>Failed<br>Hold<br>Ignored<br>Submitted<br>Suppressed | SPI_datapro<br>operations for Windows |          |
|----------------------------------------------------------------------------|---------------------------------------|----------|
| Reset »                                                                    |                                       | Search » |

Check the incidents and then click 'Delete Checked Incidents' button to delete incidents. Click the Incident name link to editiview the gateway node properties.

| Delete | Incident name | Status    | Date/Time                          | Source      |
|--------|---------------|-----------|------------------------------------|-------------|
|        | Hello         | Hold      | Nov 25, 2005 / 6:00:24<br>AM (GMT) | SPI_datapro |
|        | Test          | Submitted | Sep 13, 2005 / 8:15:27<br>AM (GMT) | SPI_datapro |
|        | TestTest      | Submitted | Sep 21, 2005 / 5:37:36<br>AM (GMT) | SPI_datapro |

6. In the Source field, select SPI\_datapro and click Search. The search results on the page will list the status of all incidents submitted for DPSPI.

7. Select an incident. In the page that opens, select **View collected data submission** settings to display the following:

| Instructions                                                                                                    |                                                                     |
|----------------------------------------------------------------------------------------------------|---------------------------------------------------------------------|
| The information on these pages is read-only because the i<br>making further changes would have no effect. Click the link | ncident has already been submitted<br>for each item to see details. |
| System configuration information                                                                                         |                                                                     |
| Basic system information                                                                                                 |                                                                     |
| Memory and swap information                                                                                              |                                                                     |
| File system information                                                                                                  |                                                                     |
| Environment variables                                                                                                    |                                                                     |
| System resource information                                                                                              |                                                                     |
| DNS information                                                                                                    |                                                                     |
| Application information                                                                                                  |                                                                     |
| Self-Healing Services                                                                                                    |                                                                     |
| service desk                                                                                                    |                                                                     |
| performance agent                                                                                                    |                                                                     |
| omniback II                                                                                                    |                                                                     |
| network node manager                                                                                                    |                                                                     |
| operations for Windows                                                                                                   |                                                                     |
| event correlation services                                                                                               |                                                                     |
| reporter                                                                                                    |                                                                     |
| service information portal                                                                                               |                                                                     |
| instant support enterprise edition                                                                                       |                                                                     |
| emanate SNMP agent                                                                                                    |                                                                     |
| data protector                                                                                                    |                                                                     |
| Smart Plug-In for Data Protector                                                                                         |                                                                     |

8. Select Smart Plug-In for Data Protector. A page displays details of the collected information:

#### Collected data filter

Application information: Table of contents

| Source name          | SPI_datapro                      |  |
|----------------------|----------------------------------|--|
| Application name     | Smart Plug-In for Data Protector |  |
| Application features |                                  |  |
| Components           |                                  |  |
| Data files           |                                  |  |
| System commands      |                                  |  |

There are three application features:

- Components: giving details of components being collected.
- Data files: giving details of files being collected.
- System Commands: giving details of commands executed as part of DPSPI SHS Data Collector.

# **Users and User Profiles**

This section describes the types of user in OVO, Data Protector and the Data Protector Integration. It also describes the users and profiles installed by the Data Protector Integration and suggests the most appropriate uses for them.

## Data Protector, OVO and Operating System Users

Data Protector and OVO have two types of users:

• **Operating System Users**, required to log in to the operating system. A user requires a valid user login to start Data Protector or log in to OVO.

Examples: Windows user in the EUROPE domain: EUROPE\janesmith

UNIX user who's primary Unix group is marketing: uid=4110(janesmith) gid=60(marketing)

• **OVO Users**, requiring a login to OVO. Any operating system user can log in as an OVO user if they have the OVO user password.

*Example:* opc\_adm and opc\_op are the default OVO users.

The Data Protector Integration generally does not set up any OVO users apart from obspi\_template\_admin. User profiles are provided instead.

Data Protector also uses **user groups** to define access rights for their members. A member of a user group is identified by the group's operating system user. This user, used to log in to the system, has access rights and Data Protector GUI context determined by the user group.

For OVO, it does not matter who the operating system user is. The OVO user used to log in to OVO determines which applications are available in the Application Bank window and which message groups and node groups are used for displaying messages in the message browser.

## **Data Protector Integration Users**

Both the operating system user and the OVO user are required by the Data Protector Integration. The OVO user determines the layout of the OVO GUI:

- Applications shown in the Application Bank window
- Data Protector cell managers shown in the Managed Nodes window
- Which message groups, in combination with node groups, are used for displaying Data Protector messages in the message browser.

NOTE When the OVO user starts the Data Protector GUI from the Application Bank window, the layout of the Data Protector GUI and the permissions this user has in Data Protector are determined by the operating system user used when logging into OVO, not by the OVO user itself.

### **OVO User Profiles**

OVO uses User Profiles to describe the configuration of abstract users. They are useful in large, dynamic environments with many OVO users and allow the rapid setting up of OVO users with default configuration. An OVO user may have multiple user profiles assigned and so can hold multiple roles.

The Data Protector Integration provides default user profiles suitable for use with different OVO-Data Protector operator roles. All the OVO administrator needs to do is to assign the appropriate default user profiles and the DP ALL CELLS node hierarchy to existing OVO users. He may also copy the default user profiles and modify them as required.

## **Data Protector OVO User Profiles**

During installation, Data Protector Integration adds seven new user profiles to the OVO User Profile Bank window— four administrators and three operators:

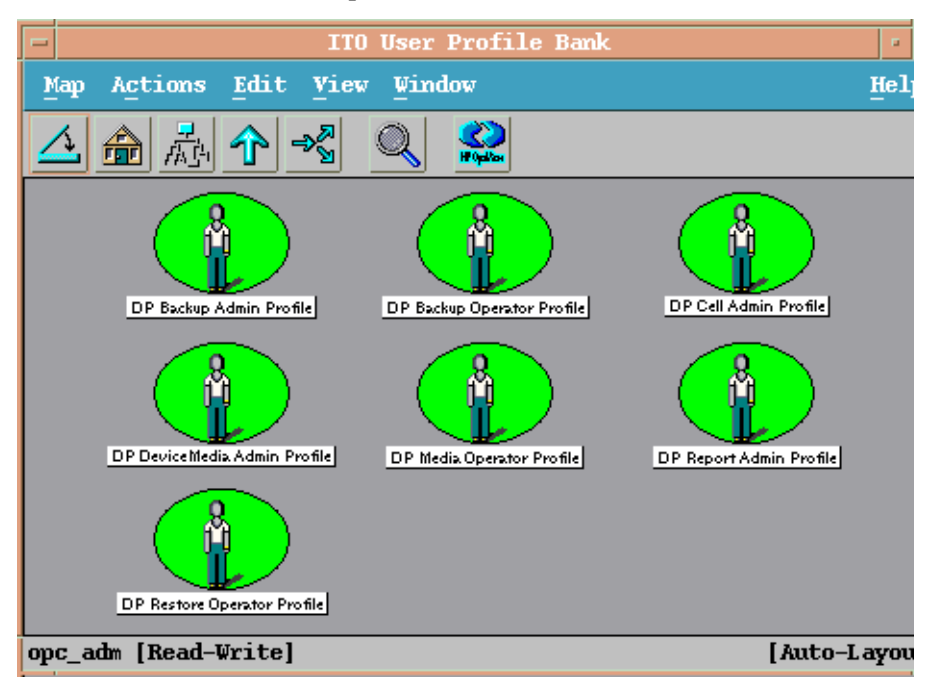

The following table lists for each user, applications available through icons on the Application Window and message groups through the OVO Message Browser. Roles for each user are listed in <u>Table 4-2</u>.

#### Table 4-1 Data Protector OVO User Profiles

| Admin/Operator<br>Profiles | Description                                                                          |
|----------------------------|--------------------------------------------------------------------------------------|
| DP Backup<br>Administrator | Restricted to a Data Protector Cell.<br>Applications: Data Protector Backup          |
|                            | <i>Messages:</i> Enable the OVO message template for detailed messages, DP_Detailed. |

| Admin/Operator<br>Profiles            | Description                                                                          |
|---------------------------------------|--------------------------------------------------------------------------------------|
| DP Backup<br>Operator                 | Restricted to a Data Protector Cell.                                                 |
|                                       | Applications: Data Protector Backup                                                  |
|                                       | Message Groups:                                                                      |
|                                       | • DP_Backup                                                                          |
|                                       | • DP_Misc                                                                            |
|                                       | • DP_Mount                                                                           |
|                                       | These are backup session messages and mount requests of backup sessions messages.    |
| DP Restore<br>Operator                | Restricted to a Data Protector Cell.                                                 |
|                                       | Applications: Data Protector Restore                                                 |
|                                       | Message Groups:                                                                      |
|                                       | • DP_Restore                                                                         |
|                                       | • DP_Misc                                                                            |
|                                       | • DP_Mount                                                                           |
|                                       | These are restore session messages and mount requests of restore sessions messages.  |
| DP Device &<br>Media<br>Administrator | Restricted to a Data Protector Cell.                                                 |
|                                       | Applications: Data Protector Devices & Media                                         |
|                                       | <i>Messages:</i> Enable the OVO message template for detailed messages, DP_Detailed. |
| DP Media<br>Operator                  | Restricted to a Data Protector Cell.                                                 |
|                                       | Applications:                                                                        |
|                                       | Data Protector Backup                                                                |
|                                       | Data Protector Restore                                                               |
|                                       | <i>Messages:</i> Mount requests of backup and restore sessions (DP Mount) messages.  |

#### Table 4-1 Data Protector OVO User Profiles (Continued)

Using the Data Protector Integration **Users and User Profiles** 

| Admin/Operator<br>Profiles | Description                                         |
|----------------------------|-----------------------------------------------------|
| DP Cell<br>Administrator   | Restricted to clients of Data Protector Cells.      |
|                            | Applications:                                       |
|                            | Data Protector Clients                              |
|                            | Data Protector Start Service                        |
|                            | Data Protector Stop Service                         |
|                            | • Data Protector Monitor Enterprise (in a MoM cell) |
|                            | Build Data Protector Service Tree                   |
|                            | Add Data Protector Cell                             |
|                            | Delete Data Protector Cell                          |
|                            | Message Groups:                                     |
|                            | • DP_Misc                                           |
|                            | • DP_SPI                                            |
| DP Report<br>Administrator | Restricted to a Data Protector Cell.                |
|                            | Applications: Data Protector Reporting              |
|                            | Messages: None.                                     |

#### Table 4-1 Data Protector OVO User Profiles (Continued)
## **Data Protector OVO Operators**

The Data Protector OVO Operators use OVO to maintain, manage, monitor, and control multiple Data Protector cells from a single console. Table 4-2 defines the roles a Data Protector OVO Operator might have and describes the appropriate access rights of an equivalent Data Protector user.

#### NOTE OVO users and Data Protector users are different and have to be set up in OVO and Data Protector separately.

OVO users are not created by the Data Protector Integration. The roles described in Table 4-2 are examples of possible roles you may create and use to manage Data Protector.

account on a Windows system.

| 10010 4-2               | Data i rolector ovo operators and their roles |                                                                                                    |
|-------------------------|-----------------------------------------------|----------------------------------------------------------------------------------------------------|
| Role                    | DP Privileges                                 | Description                                                                                                    |
| Backup<br>Administrator | Creates backup s<br>which device) and         | pecifications (what to backup, from which system, to<br>I schedules the backup.                                                                                                    |
|                         | Save backup specification                     | Allows a user to create, schedule, modify and save personal backup specifications.                                                                                                    |
|                         | Switch session<br>ownership                   | Allows a user to specify the owner of the backup<br>specification under which backup is started. By<br>default, the owner is the user who started the<br>backup. Scheduled backups are started as root on a<br>UNIX Cell Manager and under the Cell Manager |

#### Table 1-9 Data Protector OVO Operators and their Boles

## Using the Data Protector Integration Users and User Profiles

| Role            | DP Privileges                                                                                                    | Description                                                                                                    |
|-----------------|----------------------------------------------------------------------------------------------------|----------------------------------------------------------------------------------------------------|
| Backup Operator | Starts a backup (if not scheduled), monitors the status of backup sessions, and responds to mount requests by providing media to devices. |                                                                                                    |
|                 | Start backup<br>specification                                                                                                    | Allows a user to perform a backup using a backup<br>specification, so the user can back up objects listed in<br>any backup specification and can also modify existing<br>specifications.                                                                                                    |
|                 | Backup as root                                                                                                    | Allows a user to back up any object with the rights of<br>the root login. This is a UNIX specific user right. It is<br>required to run any backup on NetWare clients.                                                                                                    |
|                 | Switch session<br>ownership                                                                                                    | Allows a user to specify the owner of the backup<br>specification under which the backup is started. By<br>default, the owner is the user who started the<br>backup. Scheduled backups are started as root on a<br>UNIX Cell Manager and under the Cell Manager<br>account on a Windows system. |
|                 | Start backup                                                                                                    | Allows users to back up their own data, to monitor<br>and abort their own sessions.                                                                                                    |
|                 | Mount request                                                                                                    | Allows a user to respond to mount requests for any active session in the cell.                                                                                                    |
|                 | Monitor                                                                                                    | Allows a user to view information about any active<br>session in the cell, and to access the Data Protector<br>database to view past sessions. A user with monitor<br>rights can use the Data Protector database context.                                                                       |

### Table 4-2Data Protector OVO Operators and their Roles (Continued)

| Role                            | DP Privileges                                              | Description                                                                                                    |
|---------------------------------|------------------------------------------------------------|----------------------------------------------------------------------------------------------------|
| Restore Operator                | Starts restore on<br>system), monitors<br>mount requests b | demand (from which device, what to restore, to which<br>s the status of the restore session, and responds to<br>y providing media to devices.                                                                                                   |
|                                 | Restore to other clients                                   | Allows a user to restore an object to a system other<br>than the one where the object was backed up.                                                                                                    |
|                                 | Restore from<br>other users                                | Allows a user to restore objects belonging to another<br>user. This is a UNIX specific user right.                                                                                                    |
|                                 | Restore as root                                            | Allows a user to restore objects with the rights of the<br>root UNIX user. Note that this is a powerful right<br>that can affect the security of your system. This user<br>right is required to restore on NetWare clients.                     |
|                                 | Start restore                                              | Allows a user to restore own data, to monitor and<br>abort own restore sessions. A user that has this user<br>right is able to view their own and public objects on<br>the Cell Manager.                                                        |
|                                 | Mount request                                              | Allows a user to respond to mount requests for any active session in the cell.                                                                                                    |
|                                 | Monitor                                                    | Allows a user to view information about any active<br>session in the cell, and also allows a user to access<br>the Data Protector database to view past sessions. A<br>user with monitor rights can use the Data Protector<br>database context. |
| Device & Media<br>Administrator | Creates and confi<br>devices, creates a<br>pools.          | gures logical devices and assigns media pools to<br>nd modifies media pools and assigns media to media                                                                                                    |
|                                 | Device<br>configuration                                    | Allows a user to create, configure, delete, modify and<br>rename devices. This includes the ability to add a<br>mount request script to a logical device.                                                                                       |
|                                 | Media<br>configuration                                     | Allows a user to manage media pools and the media<br>in the pools, and to work with media in libraries,<br>including ejecting and entering media.                                                                                               |

### Table 4-2Data Protector OVO Operators and their Roles (Continued)

| Role                    | DP Privileges                                                 | Description                                                                                                    |
|-------------------------|---------------------------------------------------------------|----------------------------------------------------------------------------------------------------|
| Media Operator          | Responds to mount requests by providing media to the devices. |                                                                                                    |
|                         | Mount request                                                 | Allows a user to respond to mount requests for any active session in the cell.                                                                                                    |
| Cell<br>Administrator   | Installs and upda<br>modifies Data Pro<br>Protector databas   | ites Data Protector client systems, adds, deletes, or<br>otector users and groups, and administers the Data<br>se.                                                                                   |
|                         | Client<br>configuration                                       | Allows a user to install and update of client systems.                                                                                                    |
|                         | User<br>configuration                                         | Allows a user to add, delete and modify users or user groups. <i>Note:</i> This is a powerful right.                                                                                                 |
|                         | Monitor                                                       | Allows a user to view information about any active<br>session in the cell, and access the Data Protector<br>database to view past sessions. The user can use the<br>Data Protector database context. |
|                         | See private<br>object                                         | Allows a user to see private objects. Database administrators require this right.                                                                                                    |
| Report<br>Administrator | Creates and modifies Data Protector reports.                  |                                                                                                    |
|                         | Reporting and notifications                                   | Allows a user to create Data Protector reports. To use<br>Web Reporting, you also need a java user under<br>applet domain in the admin user group.                                                   |

#### Table 4-2 Data Protector OVO Operators and their Roles (Continued)

#### obusergrp.pl User Groups Tool

The Data Protector Integration provides the obusergrp.pl tool to set up user groups in Data Protector for the above user roles. It resides on the OVO management server in the directory:

/opt/OV/OpC/integration/obspi/bin

It uses the /opt/OV/OpC/integration/obspi/etc/host\_list file to distribute predefined settings to each cell manager listed in the file.

It uses ftp.sh to acquire, modify and replace the classSpec file in Data Protector's configuration directory.

# **NOTE** No equivalent user groups are configured by default in Data Protector. If such user groups are required, an administrator must set them up directly.

The host\_list file must be edited directly by the user.

The Data Protector Cell Manager system must have a running FTP service.

## **Data Protector Template Administrator**

The Data Protector Template Administrator user is an OVO user and not a profile. It allows you to create, modify, and delete Data Protector Integration templates and monitors. With the Data Protector Template Administrator, you use configuration tools to set up message collection and monitoring services, and define message filters and suppression criteria. You can also determine how matched and unmatched messages are handled by OVO.

## **OVO** Administrator

The pre-defined OVO administrator, <code>opc\_adm</code>, is responsible for installing and configuring OVO software and the Data Protector Integration on OVO managed nodes. Data Protector Cell Managers are managed nodes in OVO.

The Application window shows additional icons for these applications:

- Add Data Protector Cell
- Delete Data Protector Cell
- Build Data Protector Service Tree

## **Monitored Objects**

OVO monitors thresholds of an object to help early detection of problems. If an object exceeds a threshold for a specified period of time, a message can be sent to the OVO operator. This enables the operator to resolve the problem before it affects the functionality of the system and the work of end-users.

## Permanently Running Processes on the Cell Manager

Processes running permanently on the Data Protector Cell Manager are:

- Cell Request Server (crs)
- Media Management Daemon (mmd)
- Raima Velocis Database Server (rds)

Only one instance of each process must be running.

Threshold: Number of processes <3

*Polling interval:* 10 min.

| Message Group                         | DP_Misc                                                         |
|---------------------------------------|-----------------------------------------------------------------|
| Applications                          | Data Protector                                                  |
| Note                                  | <name_cell_manager>.</name_cell_manager>                        |
| Severity                              | Critical                                                        |
| Service Name                          | Services.Data Protector. <cell<br>name&gt;</cell<br>            |
| Object                                | Windows: DP_CheckProc_NT<br>UNIX: DP_CheckProc_UX               |
| Operator Action<br>in case of problem | Start services                                                  |
| Message Text<br>when problem solved   | Auto-acknowledge this message and the preceding problem message |

## **Databases**

Checks amount and percentage of used available space and also the status of the database.

*Threshold:* >= 95% for error, >= 80% for warning

#### Command:

```
omnidbutil -extend info
omnidbcheck -core -summary
omnidbcheck -filenames -summary
omnidbcheck -bf -summary
omnidbcheck -sibf -summary
omnidbcheck -smbf -summary
omnidbcheck -dc -summary
```

#### Polling interval: 60 min.

#### Message structure:

| Message Group                          | DP_Misc                                                         |
|----------------------------------------|-----------------------------------------------------------------|
| Applications                           | Data Protector                                                  |
| Note                                   | <name_database_server>.</name_database_server>                  |
| Severity                               | Critical                                                        |
| Service Name                           | Services.Data Protector. <cell name=""><br/>.Database</cell>    |
| Object                                 | Windows: DP_CheckDB_NT<br>UNIX: DP_CheckDB_UX                   |
| Automatic Action<br>in case of problem | Status of database                                              |
| Operator Action<br>in case of problem  | Purge or extend the database                                    |
| Message Text<br>when problem solved    | Auto-acknowledge this message and the preceding problem message |

**NOTE** The usage of this monitor program is as follows:

Windows: ob\_spi\_db.exe DP\_CheckDB\_NT <days>
UNIX: ob\_spi\_db.sh DP\_CheckDB\_UX obspi.conf <days>

Use the parameter < days > to define how often the monitor performs an IDB status check (default value 1 = once a day, 0 means no check will be performed).

## **Media Pool Status**

Checks if there are media pools with media status:

- Poor (Critical)
- Fair (Warning)

Polling interval: 60 min.

| Message Group                         | DP_Misc                                                         |
|---------------------------------------|-----------------------------------------------------------------|
| Applications                          | Data Protector                                                  |
| Note                                  | <name_cell_manager>.</name_cell_manager>                        |
| Severity                              | Critical or Warning                                             |
| Service Name                          | Services.Data Protector. <cell<br>name&gt;</cell<br>            |
| Object                                | Windows: DP_CheckPoolStatus_NT<br>UNIX: DP_CheckPoolStatus_UX   |
| Operator Action<br>in case of problem | Status of the Media Pool                                        |
| Message Text<br>when problem solved   | Auto-acknowledge this message and the preceding problem message |

## **Media Pool Size**

Checks the amount of used space:

*Threshold:* >= 95% of total available space is Critical >= 85% of total available space is Warning

Command: omnimm -list\_pool -detail

Polling interval: 60 min.

| Message Group                         | DP_Misc                                                                 |
|---------------------------------------|-------------------------------------------------------------------------|
| Applications                          | Data Protector                                                          |
| Note                                  | <name_cell_manager>.</name_cell_manager>                                |
| Severity                              | Critical or Warning                                                     |
| Service Name                          | Services.Data Protector. <cell<br>name&gt;</cell<br>                    |
| Object                                | <i>Windows:</i> DP_CheckPoolSize_NT<br><i>UNIX:</i> DP_CheckPoolSize_UX |
| Operator Action<br>in case of problem | Status of the Media Pool                                                |
| Message Text<br>when problem solved   | Auto-acknowledge this message and the preceding problem message         |

## Monitor Status of Long Running Backup Sessions

Checks if there are backup up sessions that have been running for longer than:

- 12 hours (Critical)
- 8 hours (Warning)

Polling interval: 60 min.

| Message Group                           | DP_Backup                                                                                                    |
|-----------------------------------------|----------------------------------------------------------------------------------------------------|
| Applications                            | Data Protector                                                                                                    |
| Note                                    | <name_database_server>.</name_database_server>                                                                                    |
| Severity                                | Critical or Warning                                                                                                    |
| Service Name                            | Services.Data Protector. <cell name=""><br/>.<backup group="">.Backup Sessions<br/>.<session status=""></session></backup></cell> |
| Object                                  | Windows: DP_CheckLongBackup_NT<br>UNIX: DP_CheckLongBackup_UX                                                                     |
| Automatic Action<br>in case of problem. | Session status                                                                                                    |
| Operator Action<br>in case of problem   | Session report                                                                                                    |
| Message Text<br>when problem solved     | Auto-acknowledge this message and the preceding problem message                                                                   |

## **Check Important Configuration Files**

### **UNIX Systems**

Checks if the following files exist:

#### For Data Protector 5.1 and earlier:

- /etc/opt/omni/cell/cell\_info
- /etc/opt/omni/cell/installation\_servers
- /etc/opt/omni/users/UserList
- /etc/opt/omni/users/ClassSpec
- /etc/opt/omni/users/WebAccess
- /etc/opt/omni/snmp/OVdests
- /etc/opt/omni/snmp/OVfilter
- /etc/opt/omni/options/global
- /etc/opt/omni/options/trace
- /etc/opt/omni/cell/cell\_server

#### For Data Protector 5.5 and later:

- /etc/opt/omni/server/cell/cell\_info
- /etc/opt/omni/server/cell/installation servers
- /etc/opt/omni/server/users/UserList
- /etc/opt/omni/server/users/ClassSpec
- /etc/opt/omni/server/users/WebAccess
- /etc/opt/omni/server/snmp/OVdests
- /etc/opt/omni/server/snmp/OVfilter
- /etc/opt/omni/server/options/global
- /etc/opt/omni/server/options/trace
- /etc/opt/omni/client/cell\_server

Polling interval: 15 min.

#### Windows Systems

Checks if the following files exist in subdirectories of the Data Protector configuration directory (*default*: C:\Program Files\OmniBack\Config\):

### For Data Protector 5.1 and earlier:

- cell\cell info
- cell\cell server •
- cell\installation servers ٠
- users\userlist
- users\classspec
- users\webaccess
- snmp\OVdests
- snmp\OVfilter
- options\global
- options\trace •

#### For Data Protector 5.5 and later:

- Server\cell\cell info •
- ٠ Server\cell\cell server
- Server\cell\installation servers ٠
- Server\users\userlist
- Server\users\classspec
- Server\users\webaccess
- Server\snmp\OVdests
- Server\snmp\OVfilter
- Server\options\global •
- ٠ Server\options\trace

#### Polling interval: 15 min.

## **Monitored Logfiles**

You can use OVO to monitor applications by observing their logfiles. You can suppress logfile entries or forward them to OVO as messages. You can also restructure these messages or configure them with OVO-specific attributes. For details, see the Message Source Templates window of the OVO administrator's GUI.

Four Data Protector logfiles are monitored for warning and error patterns. For basic information, see the *HP OpenView Storage Data Protector Troubleshooting Guide*, or Data Protector online Help index: "log files, Data Protector".

## **Data Protector Default Logfiles**

There are two default logfiles on every system where the Data Protector core is installed:

- omnisv.log
- inet.log

#### omnisv.log

This log is generated when omnisv -start or omnisv -stop is executed. The date/time format is fixed and not language dependant:

YYYY-[M]M-[D]D [H]H:MM:SS - {START|STOP}

Parameters for messages for the default logfiles are:

| Message Group    | DP_Misc                                                    |
|------------------|------------------------------------------------------------|
| Applications     | Data Protector                                             |
| Note             | <name_system> on which logfile resides</name_system>       |
| Severity         | omnisv.log ( <b>Normal</b> )<br>inet.log ( <b>Waning</b> ) |
| Service Name     | Services.Data Protector. <cell<br>name&gt;</cell<br>       |
| Object           | <logfile name=""></logfile>                                |
| Automatic Action | Get status of cell manager processes                       |

## Using the Data Protector Integration **Monitored Logfiles**

Examples: 2001-6-13 7:46:40 -STOP HP OpenView Data Protector services successfully stopped. 2001-6-13 7:46:47 -START HP OpenView Data Protector services successfully started.

#### inet.log

This logfile provides security information. The messages document requests to the inet process from non-authorized systems. The data/time format depends on the language environment variable.

#### Examples:

b364 A request 0 came from host Jowet.mycom.com which is not a cell manager of this client Thu Jun 14 09:42:30 2001 [root.root@jowet.mycom.com] : .util 06/14/01 09:43:24 INET.12552.0 ["inet/allow\_deny.c /main/7":524] A.04.00 b364 A request 1 came from host jowet.mycom.com which is not a cell manager of this client Thu Jun 14 09:22:46 2001 [root.sys@jowet.mycom.com] : .util 6/14/01 10:17:53 AM CRS.411.413 ["cs/mcrs/daemon.c /main/145":1380] A.04.00 b364 User LARS.R&D@cruise2000.mycom.com that tried to connect to CRS not found in user list

06/14/01 09:42:30 INET.12236.0 ["inet/allow deny.c /main/7":524] A.04.00

## **Data Protector Database Logfile**

On Cell Manager systems only, there is a logfile purge.log. These systems contain a catalog and media management database.

#### purge.log

This logfile contains purge session messages. Purge sessions are used to clean up the database. The data/time format depends on the language environment variable.

Examples: 06/17/01 15:42:15 ASM.1999 5.0 ["sm/asm/asm\_purge.c /main/16":435] A.04.00 b364 Purge session started. 06/17/01 15:42:15 ASM.1999 5.0 ["sm/asm/asm\_purge.c /main/16":445] A.04.00 b364 Filename purge session started. 06/17/01 15:42:16 ASM.1999 6.0 ["sm/asm/asm\_purge.c /main/16":205] A.04.00 b364

```
Purge session finished.
06/17/01 15:42:16 ASM.1999 5.0 ["sm/asm/asm_msg.c /main/12":91]
A.04.00 b364
Filename purge session ended.
```

#### Parameters for messages for the default logfiles are:

| Message Group    | DP_Misc                                                              |
|------------------|----------------------------------------------------------------------|
| Applications     | Data Protector                                                       |
| Note             | <name_system> on which logfile resides</name_system>                 |
| Severity         | Purge start/finish messages (Normal)<br>All other messages (Warning) |
| Service Name     | Services.Data Protector. <cell name=""><br/>.Database</cell>         |
| Object           | <logfile name=""></logfile>                                          |
| Automatic Action | omnidbutil -info                                                     |

## **Logfiles Not Monitored by Data Protector Integration**

The following logfiles either do not provide information relevant to the correct operation of Data Protector or the information is extracted from other sources, such as SNMP traps.

| debug.log      | Exception messages that have not handled                                                                                                    |
|----------------|----------------------------------------------------------------------------------------------------|
| RDS.log        | Raima Database service messages                                                                                                    |
| readascii.log  | Messages generated during when the database is read from a file using readascii                                                                                                    |
| writeascii.log | Messages generated when the database is written<br>to a file with writeascii                                                                                                    |
| lic.log        | Unexpected licensing events                                                                                                    |
| sm.log         | Detailed errors during backup or restore sessions,<br>that is, errors while parsing the backup<br>specification. No message catalog is used. The<br>time/date format depends on the language<br>environment variable. |

Using the Data Protector Integration **Monitored Logfiles** 

## 5 Performance Measurement with the HP OpenView Performance Agent

In this chapter you will find introductory information on integrating the HP OpenView Storage Data Protector Integration into HP OpenView Performance:

- Storing of Performance data
- Configuration
- Installation
- Uninstallation

## **Integration Overview**

With the integration into HP OpenView Performance, the Data Protector Integration gathers performance data from Data Protector and transfers it into the Performance Agent (OVPA) for processing. The data can be displayed graphically by the HP OpenView Performance Console.

The OVPA also collects many metrics from the operating environment, such as I/O, network, and processes, and stores them in logfiles. It also collects the durations of transactions, measured through the ARM interface. Additional sources of performance data can be directed into the OVPA via DSI (Data Source Integration). Collected data can be viewed centrally by the OVP Console to show trends and can also be combined with the internal data or data from other applications to get correlations with, for example, CPU utilization or network data.

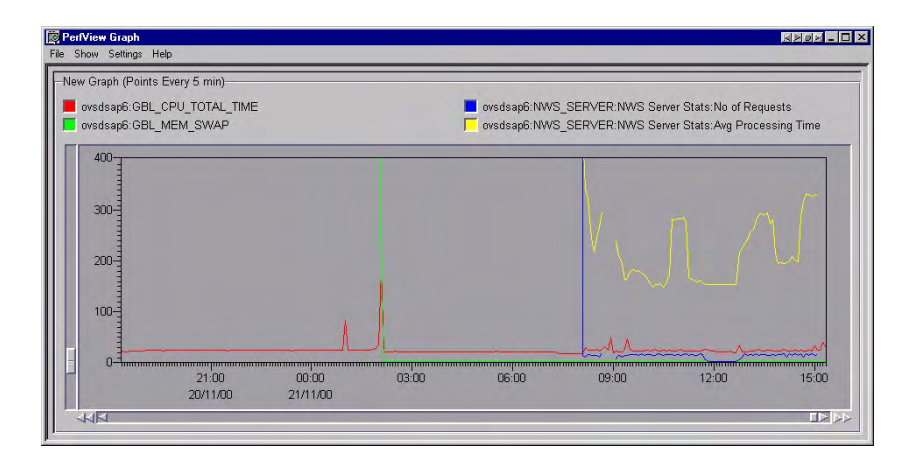

## Figure 5-1 HP OpenView Performance Console

Performance measurement forms the basis for evaluating what corrective actions are needed to optimize performance and resource utilization of the Data Protector environment. Typically, this is an off-line operation where a window of time is selected for detailed analysis of system performance, behavior and resource utilization.

## **Installing Performance Agent**

The OVPA must run on all agent nodes running Data Protector Cell Managers.

To distribute and start the HP OpenView Performance subagent:

Actions  $\rightarrow$  Subagents  $\rightarrow$  Install/Update  $\rightarrow$  VP Performance Agent (activate checkbox)  $\rightarrow$  OK

| - |                   | Install / Update Subagents                              |    |   |
|---|-------------------|---------------------------------------------------------|----|---|
| : | Subagents         | Target Nodes  MyFirstNode.mycom.com  Get Map Selections | ;  |   |
|   |                   | Additional Node                                         |    |   |
|   | OK Cancel Preview | He                                                      | lp | ] |

## Installing Performance Integration Components

## **Installation on Window Nodes**

When the Data Protector Integration is installed on the OVO management server, the configuration files for the OVPA integration reside in the directory:

/opt/OV/OpC/integration/obspi/vpp

In this directory, the zip file <code>obspi\_vpp.zip</code> contains all configuration files for Windows. You need to distribute the OVPA configuration files manually:

- 1. Transfer the zip file to the managed node using FTP.
- 2. Install the files in the OVPA directory, ensuring files are extracted to the appropriate directories:
  - a. Open obspi\_vpp.zip with WinZip.
  - b. Select the parent directory of the OVPA Installation (usually C:  $\$ ) as the extraction directory.
  - c. Ensure the "Use folder names" box is checked.
  - d. Click the extract button to unzip the files.

The following files are installed:

- rpmtools\bin\OmniSpiDsiLogger.exe
- rpmtools\bin\Omni\_Spi\_Dsi\_Service.exe
- rpmtools\data\obspi\_parm.mwc
- rpmtools\data\obspi\_ttdconf.mwc
- rpmtools\data\datafiles\obdsi.spec

Performance Measurement with the HP OpenView Performance Agent Installing Performance Integration Components

## **Installation Steps for UNIX Nodes**

When Data Protector Integration is installed on the OVO management server, the configuration files for the OVPA integration reside in the directory:

/opt/OV/OpC/integration/obspi/vpp

This directory contains the tar file named <code>obspi\_vpp.tar</code> which contains all configuration files for UNIX. There is no distribution functionality for the OVPA configuration files. The following manual steps are required.

- 1. Transfer the tar file to the managed node by using ftp.
- 2. Copy the file to the root directory
- 3. Use the tar command to decompress the archive:

#### tar -xf obspi\_vpp.tar

After decompression, the following files reside in the directory /opt/OV/OpC/integration/obspi/vpp/:

- obdsi.ksh
- obdsi.spec
- obspi\_parm
- obspi\_ttd.conf

## **Collect ARM Transactions**

Data Protector uses the ARM interface to measure the duration of Data Protector transactions. These can be collected by the HP OpenView Performance Agent. The following transaction time metrics are forwarded to the OVPA via the ARM interface:

- Overall session duration
- Restore session duration
- Object backup duration
- Database purge duration
- Database check duration

To enable ARM Transaction Tracking, the following files must be modified:

Windows: rpmtools\data\parm.mwc
rpmtools\data\ttdconf.mwc
UNIX: /var/opt/perf/parm/
var/opt/perf/ttd.conf

## Modifying the parm File

To modify the parm file to enable ARM transaction tracking:

- 1. Open the parm file in an editor.
- 2. Find the line which specifies the types of data the OVPA is to log. The entry has the form:

```
log global process application transaction
dev=disk
```

3. Set transaction parameter to: transaction=correlator

## Modifying the ttd.conf File

The default ttd.conf configuration file specifies that *all* ARM transactions instrumented within applications are to be monitored. To collect only Data Protector ARM transactions, modify the ttd.conf file as follows:

Performance Measurement with the HP OpenView Performance Agent Collect ARM Transactions

1. Shut down:

- the HP OpenView Performance Agent service
- all ARM instrumented applications.

See the HP OpenView Performance Agent handbook *Tracking your Transactions* for further information.

- 2. Open the ttd.conf file in an editor.
- 3. Delete the default line: tran=\* range=0.5,1,2,3,5,10,30,120,300 slo=5.0
- 4. Add the following to collect all Data Protector ARM transactions:

```
[HP OpenView Storage Data Protector]
tran=BS*
tran=RS*
tran=BO*
tran=DP
tran=DC
```

The complete syntax for monitoring the Data Protector ARM transactions is in the following files, after installing the Data Protector OVPA integration:

Windows:

<Performance Agent Root>\Data\obspi\_ttdconf.mwc

#### UNIX:

/opt/OV/OpC/integration/obspi/vpp/obspi\_ttd.conf

**Additional Info** Transaction Description Time BS-<Backup Duration of a backup session specification> Time Duration of a restore session RS-<Session ID> Duration of a backup of a BO-<Object name> Time specified object Duration of the Data DP # purged records DB size (MB) Protector database purge DB size (MB) Duration of the Data DC Protector database check

The following gives an overview of the syntax:

## Performance Measurement with the HP OpenView Performance Agent Collect ARM Transactions

- 5. UNIX only: Replace /opt/omni/lib/arm/libarm.sl [.so]
  with a softlink of the same name to
  /opt/perf/lib/libarm.sl [.so]
- 6. Restart all ARM instrumented applications and the OVPA services.

After modifying the  ${\tt ttd.conf}$  file, you can collect transaction information about the tasks.

| <b>Collecting D</b> | ata Protector | <b>Process Data</b> |
|---------------------|---------------|---------------------|
|---------------------|---------------|---------------------|

Data Protector runs processes dedicated to specific tasks handled by the Cell Manager, the Media Agent, the Disk Agent, and the Installation Server. By modifying the parm file, you can use the OVPA to collect process data from these tasks.

The complete syntax for monitoring the Data Protector processes is in the parm files, located in the following directory after installing the Data Protector OVPA integration:

Windows: <Performance Agent Root>\Data\obspi\_parm.mwc
UNIX: /opt/0V/0pC/integration/obspi/vpp/obspi parm

NOTEYou can collect process information about any nodes that are Data<br/>Protector clients, because a Data Protector Disk Agent or a Data<br/>Protector Media Agent runs on all Data Protector nodes.

## Modifying the parm File on a Data Protector Cell Manager

To enable OVPA to collect Data Protector Cell Manager process data, add the following application groups to the parm file on the Data Protector Cell Manager node:

```
application CellManager_Daemon
file crs mmd rds OmniInet
application CellManager_Session
file bsm rsm msm psm dbsm
```

## Modifying the parm File on a Data Protector Media Agent

To enable OVPA to collect Data Protector Media Agent process data, add the following application groups to the parm file on the Data Protector Media Agent node:

application Media\_Agent file bma rma mma

NOTE Comment the following entries on the parm file or move them to the end of the file. If this is not done, OVPA will log all the applications preceding this under the application history entry "other\_user\_root": Application = other\_user\_root User = root

# Modifying the parm File on a Data Protector Disk Agent

To enable OVPA to collect Data Protector Disk Agent process data, add the following application groups to the parm file on the Data Protector Disk Agent node:

application Disk\_Agent file vbda vrda rbda rda fsbrda dbbda OmniInet

## Modifying the parm File on a Data Protector Installation Server

To enable OVPA to collect Data Protector Installation Server process data, add the following application groups to the parm file on the Data Protector Installation Server node:

```
application Installation_Server file OmniInet bmsetup
```

## **Performance Agent Data Source Integration**

The Data Protector OVPA Integration can collect further information about Data Protector and feed it via the dsilog interface into the OVPA.

Using dsilog, the DSI technology allows you to use OVPA to log data and access metrics from sources of data other than metrics logged by the OVPA collector. The dsilog process stores the data in a format that allows offline viewing and analysis by OpenView products such as HP OpenView Performance Console.

Metrics collected are:

- Number of clients controlled by the Data Protector Cell Manager
- Size of the database used by the Data Protector Cell Manager

To collect these metrics:

- 1. Use the OVPA command sdlcomp to compile the obdsi.spec class specification file and acquire the logfile set for logging the data.
- 2. Collect the data and use the dsilog interface to store it in the OVPA database.

## **Compiling obdsi.spec**

You must create a logfile set to store collected data in the OVPA database. To do this, compile the class specification file obdsi.spec with the OVPA command stdlcomp. The files are in the following directory after installing the Data Protector OVPA integration:

*Windows:* < Performance Agent Root > \Data \Datafiles

UNIX: /opt/OV/OpC/integration/obspi/vpp/

The sdlcomp command has the following syntax: sdlcomp specification\_file logfile\_set

Logfile\_set The logfile set. For the Data Protector Data Source Integration, the name *must* be **omniback**..

Unless you specify a path, the set is created in the current directory. You can choose to store logfiles anywhere during compilation, but you must *not* move them after they have been compiled.

Example:

Using sdlcomp to compile the Data Protector specification file:

Windows: sdlcomp obdsi.spec
C:\rpmtools\data\datafiles\omniback

**UNIX:** sdlcomp obdsi.spec /var/opt/perf/datafiles/omniback

For further information see the HP OpenView Performance Agent Data Source Integration Guide.

## **Editing the perflbd File**

On Unix:

- Stop the mwa services and take a backup of the file /var/opt/perf/perflbd.rc
- Edit the file perfldb.rc and replace the existing line with the following: DATASOURCE=OMNIBACKII

LOGFILE=/var/opt/perf/datafiles/omniback

#### **On Windows:**

- Stop the mwa services and take a backup of the file: C:\Program Files\HP OpenView\Data\perflbd.mwc
- Edit the file perfldb.mwc and replace the existing line with the following:

```
DATASOURCE=OMNIBACKII
LOGFILE=C:\rpmtools\data\datafiles\omniback
```

## **Collecting Data on Windows Nodes**

## Installing the Data Protector DSI Log Service

To collect Data Protector data and store it in the compiled logfile set on Windows systems, you must install the Data Protector DSI Log service.

After installing the Data Protector OVPA integration, the service installation file <code>omni\_spi\_dsi\_service.exe</code> resides in the directory:

<Performance Agent Root>\Bin

To install the Data Protector DSI Log service:

#### Omni\_spi\_dsi\_service.exe -i

This registers the service in the Service Control Manager.

To check if the installation was successful, look for the service:

#### Start $\rightarrow$ Settings $\rightarrow$ Control Panel $\rightarrow$ Administrative Tools $\rightarrow$ Services

If you find the Data Protector  $\mbox{DSI}$   $\mbox{Log}$  service listed, the installation was successful.

#### Starting the Data Protector DSI Log Service

To start collecting data, start the Data Protector DSI Log service in one of the following ways:

- Enter the command: Omni\_Spi\_Dsi\_Service.exe -s
- From the Service Control Manager GUI, go to:
   Start → Settings → Control Panel → Administrative Tools → Services

Right-click the Data Protector  $\tt Dsi Log$  service and select the start option in the context menu:

| Tree               | Name /                              |                 | Descript      | tion    | Status    | Startup Type | Log On As   | 1 |
|--------------------|-------------------------------------|-----------------|---------------|---------|-----------|--------------|-------------|---|
| 8                  | ActivCard Gold service              |                 | Descrip       | awn     | Judidos   | Manual       | LocalSystem |   |
| w pervices (Local) | Sta Alerter                         |                 | Notifies      | sel     | Started   | Automatic    | LocalSystem |   |
|                    | Application Management              |                 | Provide       | 5.5     |           | Manual       | LocalSystem |   |
|                    | Sta Ati HotKey Poller               |                 |               |         | Started   | Automatic    | LocalSystem |   |
|                    | Atria Cred Manager                  |                 |               |         | Started   | Automatic    | LocalSystem |   |
|                    | Atria Location Broker               |                 |               |         | Started   | Automatic    | FUR-NSM     |   |
|                    | Atria Lock Manager                  |                 |               |         | Started   | Automatic    | LocalSystem |   |
|                    | Carbon Conv Access Edition          |                 |               |         | Started   | Automatic    | LocalSystem |   |
|                    | Carbon Copy Scheduler               |                 |               |         |           | Manual       | LocalSystem |   |
|                    | C-DillaSrv                          |                 |               |         | Started   | Automatic    | LocalSystem |   |
|                    | ClipBook                            |                 | Support       | s C     |           | Manual       | LocalSystem |   |
|                    | COM+ Event System                   |                 | Provide       | s a     | Started   | Manual       | LocalSystem |   |
|                    | Computer Browser                    |                 | Maintair      | ns a    |           | Automatic    | LocalSystem |   |
|                    | Data Protector CRS                  |                 | [HP Ope       | enVi    | Started   | Automatic    | EUROPE2\    |   |
|                    | Data Protector Dsi Log              | A more services |               | 1       |           | Automatic    | LocalSystem |   |
|                    | Data Protector Inet                 | Start           |               | enVi    | Started   | Automatic    | LocalSystem |   |
|                    | Data Protector RDS                  | Stop            | Stop<br>Pause | enVi    | Started   | Automatic    | LocalSystem |   |
|                    | DefWatch                            | Pause           |               |         | Started   | Automatic    | LocalSystem |   |
|                    | DHCP Client                         | Resume          |               | s n     |           | Disabled     | LocalSystem |   |
|                    | DiskAccess                          | Restart         |               |         | Started   | Automatic    | LocalSystem |   |
|                    | Distributed Link Tracking Client    | All Tasks       |               | otif    | Started   | Automatic    | LocalSystem |   |
|                    | Distributed Transaction Coordinator |                 |               | ate     |           | Manual       | LocalSystem |   |
|                    | DNS Client                          | Refresh         |               | s a     | Started   | Automatic    | LocalSystem |   |
|                    | Event Log                           | Propert         | ies           | ent     | Started   | Automatic    | LocalSystem |   |
|                    | Fax Service                         |                 |               | ou      |           | Manual       | LocalSystem |   |
|                    | FTP Publishing Service              | Help            | Help 5 F      |         | Started   | Automatic    | LocalSystem |   |
|                    | HP Configuration Service            |                 |               |         | Started   | Automatic    | LocalSystem |   |
|                    | HP ITO Agent                        |                 |               | Started | Automatic | .\HP ITO     |             |   |

## Specifying the Data Collection Frequency

The default data collection frequency is 12 minutes. This is the same time configured in the obdsi.spec file used to create the OVPA logfile set. To change the frequency, change the appropriate entry in the obdsi.spec file (see *HP OpenView Performance Agent Data Source Integration Guide*), create a new logfile set using sdlcomp, and configure the Data Protector Dsi Log service accordingly.

To specify a a new data collection frequency, do one of the following:

- Enter the command: Omni\_Spi\_Dsi\_Service.exe -s -f <minutes>
- From the Service Control Manager GUI, go to:
   Start → Settings → Control Panel → Administrative Tools → Services

Double-click the Data Protector Dsi Log service, select the General tab and input the start parameter -f minutes in the textbox:

| Data Protector D                                                                      | si Log Properties (Local Computer) | ? × |  |  |  |
|---------------------------------------------------------------------------------------|------------------------------------|-----|--|--|--|
| General Log On                                                                        | Recovery Dependencies              |     |  |  |  |
| Service name:                                                                         | OmniDsiLogService                  |     |  |  |  |
| Display name:                                                                         | Data Protector Dsi Log             |     |  |  |  |
| Description:                                                                          |                                    |     |  |  |  |
| Path to executat                                                                      | ole:<br>Omni Sni Dei Samine ave    | _   |  |  |  |
|                                                                                       |                                    |     |  |  |  |
| Startup type:                                                                         | Automatic                          |     |  |  |  |
| Service status: Stopped                                                               |                                    |     |  |  |  |
| Start                                                                                 | Stop Pause Resume                  |     |  |  |  |
| You can specify the start parameters that apply when you start the service from here. |                                    |     |  |  |  |
| Start parameters                                                                      | -15                                |     |  |  |  |
|                                                                                       | OK Cancel App                      | y . |  |  |  |

#### **Configuring the Data Protector DSI Log Service**

To enable tracing options for the Data Protector Dsi Log service, configure the service to provide the path of the trace file and the level of tracing information:

#### Omni\_Spi\_Dsi\_Service.exe -t [TracePath]

[TracePath] is the fully qualified path of the trace file's destination directory, and is optional. By default, the temp directory from the system environment (usually C:\Temp) is used.

If you omit the -t option to enable tracing, no trace files will be written.

To specify the type of information that is written to the trace files, configure the trace level for the Data Protector Dsi Log service. There are four levels, containing the following information.

Trace Level 1: Error Information

Trace Level 2: Function calls (shows call of internal functions)

| Trace Level 3: | Information about the current service activities.                         |
|----------------|---------------------------------------------------------------------------|
| Trace Level 4: | Important internal data to check for correct resources and configuration. |

If you use the -t option to enable tracing, the default tracing level is 1. Change the level with the command:

Omni\_Spi\_Dsi\_Service.exe -v tracelevel where tracelevel must be between 1 and 4.

The Data Protector Dsi Log service uses OmniSpiDsiLogger.exe to collect the data. After installation, this executable resides in: <Performance Agent Root>\Bin

If you have relocated this file, you must specify the new path to the file. Use the command:

Omni\_Spi\_Dsi\_Service.exe -x path/name where path/name contains the fully qualified path and name of the file.

Configuration data is stored in the registry, where it can be modified manually. It is stored under the registry key: HKEY\_LOCAL\_MACHINE\SYSTEM\CurrentControlSet\Services \OmniDsiLogService

To disable tracing, remove the registry value <code>TraceFilePath</code> from the registry key.

#### Uninstalling the Data Protector DSI Log Service

Before you can remove the files Omni\_Spi\_Dsi\_Service.exe and OmniSpiDsiLogger.exe, you must uninstall the registered service:

```
Omni_Spi_Dsi_Service.exe -u
```

## **Collecting Data on UNIX Nodes**

To collect Data Protector data and store it in the compiled logfile set on UNIX nodes, make the obdsi.ksh script run as a shell-independent daemon.

To do this, use the UNIX at command:

at now

```
'/opt/OV/OpC/integration/obspi/vpp/obdsi.ksh | dsilog
/var/opt/perf/datafiles/omniback OMNIBACKII'
```

## Performance Alarms for the Performance Agent

No alarms based on these new metrics are defined, but you can extend the alarmdef file to define alarms using these new metrics for the MeasureWare agent.

## **Uninstalling the Performance Agent**

If it is not being used by other solutions, you can uninstall the HP OpenView Performance Agent after uninstalling the Data Protector Integration. To do this:

Delete running HP OpenView Performance subagents as follows:

```
Actions \rightarrow Subagents \rightarrow Deinstall \rightarrow VP Performance Agent (activate checkbox) \rightarrow OK
```

| F | -                 | Deinstall Subagents                                 |         |  |
|---|-------------------|-----------------------------------------------------|---------|--|
|   | Subagents         | Target Nodes MyFirstNode.mycom.com Get Ma Selection | p<br>15 |  |
|   |                   | Additional Node                                     |         |  |
|   | OK Cancel Preview |                                                     | elp     |  |

Performance Measurement with the HP OpenView Performance Agent Uninstalling the Performance Agent
### A

administrator, OVO, 77 agent configuration, 32 installation, 29 operations versions supported by OVO, 20 performance versions supported by OVO, 20 alarms OVPA, 106 performance agent, 106 application groups **DPSPI** Applications, 61 DPSPI\_Reports, 60 using, 60 architecture, 13 ARM transactions, 95

#### С

cell manager permanently running processes, 78 prerequisites, 19 commands, distributing, 31 configuration agent, 32 configuration files, monitoring, 83 configuring DSI log service, 104

### D

Data Protector applying service to user, 50 cell manager prerequisites, 19 collecting process data, 98 configuring the DSI log service, 104 installing the DSI log service, 101 OVO operators, 73 OVO user profiles, 70

performance agent data collection frequency, 103 performance agent data source integration, 100 platforms, 17 removing service tree, 50 service tree, 48 starting the DSI log service, 102template administrator, 77 uninstalling the DSI log service, 105 user configuration on OVO managed nodes, 36 versions, 17 Data Protector Integration, 11 application groups, 60 DPSPI\_Applications, 61 DPSPI\_Reports, 60 architecture, 13 database logfiles, 86 default logfiles, 85 directories on OVO management server, 26, 27distributing software, commands, monitors, templates, 31 inet.log logfile, 86 installing on OVO management server, 25 message formats, 54 message groups, 53 monitored logfiles, 85 monitored object, 78 node groups, 55 hierarchies, 58 non-monitored logfiles, 87 omnisv.log logfile, 85 program identification, 36 purge.log logfile, 86

uninstalling

from managed nodes, 38 from management server, 39 user profiles, 68 users, 69 data source integration, 100 collection frequency, 103 database monitor thresholds, 79 deinstall, see uninstall deployment node manager, 63 depot, installing on management server, 25 disk space, installing on OVO server, 23 distributing software, commands, monitors, templates, 31 DP\_Backup message group, 53 DP Interactive message group, 54DP\_Misc message group, 53 DP\_Mount message group, 53 DP\_Restore message group, 53 DP SPI message group, 53 DPSPI\_Applications application group, 61 **DPSPI** Reports, application group, 60 DSI log service configuring, 104 installing, 101 starting, 102 uninstalling, 105

### F

formats, message, 54

### G

groups application, 60 message, 53 node, 55

#### H

hardware prerequisites OVO management server, 19 hierarchies, node, 58

#### I

installing agent, 29 Data Protector Cell Manager prerequisites, 19 Data Protector Integration on OVO management server, 25Data Protector versions, 17 depot, 25 disk space, 23 DSI log service, 101 management server patches, 18 OVO managed node prerequisites, 19 OVO management server hardware prerequisites, 19 patches, 18 prerequisites, 18 software prerequisites, 18 **OVPA**, 92 OVPA integration components, 93 performance agent, 92 Performance integration components, 93 prerequisites, 17 **RAM**, 24 verification, 28

#### $\mathbf{L}$

logfiles Data Protector database, 86 Data Protector default, 85 inet.log, 86 monitored, 85 not monitored, 87 omnisv.log, 85 purge.log, 86 long running backup sessions, 82

#### $\mathbf{M}$

managed nodes Data Protector user configuration, 36 SNMP configuration on UNIX, 32SNMP configuration on Windows, 34 uninstalling Data Protector Integration, 38 management server depot installation, 25 installation verification, 28 installing Data Protector Integration, 25 patches, 18 uninstalling Data Protector Integration, 39 media pool size, monitor thresholds, 81 media pool status, monitor thresholds, 80 message formats, using, 54 message groups DP\_Backup, 53 DP Interactive, 54 DP Misc, 53 DP\_Mount, 53 DP Restore, 53  $DP_SPI, 53$ using, 53 monitored logfiles, 85 database logfiles, 86 default logfiles, 85 inet.log logfile, 86 omnisv.log logfile, 85 purge.log logfile, 86

monitored object, 78 configuration files, 83 databases, 79 long running backup sessions, 82 media pool size, 81 media pool status, 80 permanently running processes on cell manager, 78 monitoring configuration files, 83 monitors, distributing, 31

### Ν

node groups, using, 55 hierarchies, using, 58 non-monitored logfiles, 87

#### 0

obspi.spec file, 100 operating system users, 68 operators, Data Protector OVO, 73OVO additional software for Windows nodes, 21, 22 administrator, 77 agent installation, 29 **Data Protector** operators, 73 template administrator, 77 user profiles, 70 Data Protector Cell Manager installation prerequisites, 19 **Data Protector Integration** directories, 26, 27 FTP service for Windows nodes, 22 managed nodes Data Protector user configu-

ration. 36 installation prerequisites, 19 SNMP configuration on UNIX, 32 SNMP configuration on Windows, 34 uninstalling Data Protector Integration, 38 management server depot installation, 25 hardware prerequisites, 19 installing prerequisites, 18 verification, 28 installing Data Protector Integration, 25 patches, 18 software prerequisites, 18 uninstalling Data Protector Integration, 39 versions, 18 remsh daemon for Windows nodes. 23 severity pyramid, 47 SNMP Emanate Agent for Windows nodes, 21 SNMP service for Windows nodes, 22 supported operations agent versions, 20 supported performance agent versions, 20 user profiles, 69 users, 68 **OVPA** alarms, 106 data collection frequency for Data Protector, 103 Data Protector process data, 98 data source integration for Data Protector, 100 installing, 92

installing integration components, 93 integration overview, 91 transaction times metrics, 95 uninstalling, 107

#### Р

parm file, 95, 98 patches management server, 18 OVO management server, 18 perflbd, editing, 101 Performance agent alarms, 106 agent versions supported by OVO, 20 installing agent, 92 installing integration components, 93 integration overview, 91 transaction times metrics, 95 uninstalling agent, 107 prerequisites, 17 Data Protector cell manager, 19 OVO managed node, 19 OVO management server, 18 process data, 98 profiles, user, 68 program identification Data Protector Integration, 36

#### R

RAM requirements, OVO server, 24 removing Data Protector service tree, 50

#### $\mathbf{S}$

self-healing services, 14, 62 Service Navigator Data Protector service tree, 48

how does it work?, 45 starting GUI, 50 service tree Data Protector, 48 removing, 50 service, applying to Data Protector user, 50 severity, 47 SHS, 14 SHS, see Self-Healing Services SNMP configuration on UNIX OVO managed nodes, 32 configuration on Windows OVO managed nodes, 34 **Emanate Agent Windows** nodes, 21 software distributing, 31 prerequisites OVO management server, 18 starting DSI log service, 102 Service Navigator GUI, 50

#### Т

template administrator, 77 distributing, 31 thresholds monitored object, 78 tool, obusergrp.pl, 76 transaction times metrics, 95 ttdconf file, 95

#### U

uninstalling Data Protector Integration from managed nodes, 38 from management server, 39 DSI log service, 105 OVPA, 107

performance agent, 107 user Data Protector Integration, 69 groups obusergrp.pl tool, 76 operating system, 68 OVO, 68 profiles Data Protector OVO, 70 OVO, 69 using, 68 using application groups, 60 applications DPSPI\_Applications, 61 DPSPI\_Reports, 60 **Data Protector** database logfiles, 86 default logfiles, 85 inet.log logfile, 86 omnisv.log logfile, 85 purge.log logfile, 86 message formats, 54 message groups, 53 monitored logfiles, 85 monitored objects, 78 node groups, 55 node hierarchies, 58 non-monitored logfiles, 87 user profiles, 68

#### V

verifying management server installation, 28

#### W

Windows nodes additional software, 21, 22 FTP service, 22 remsh daemon, 23 SNMP Emanate Agent, 21 SNMP service, 22